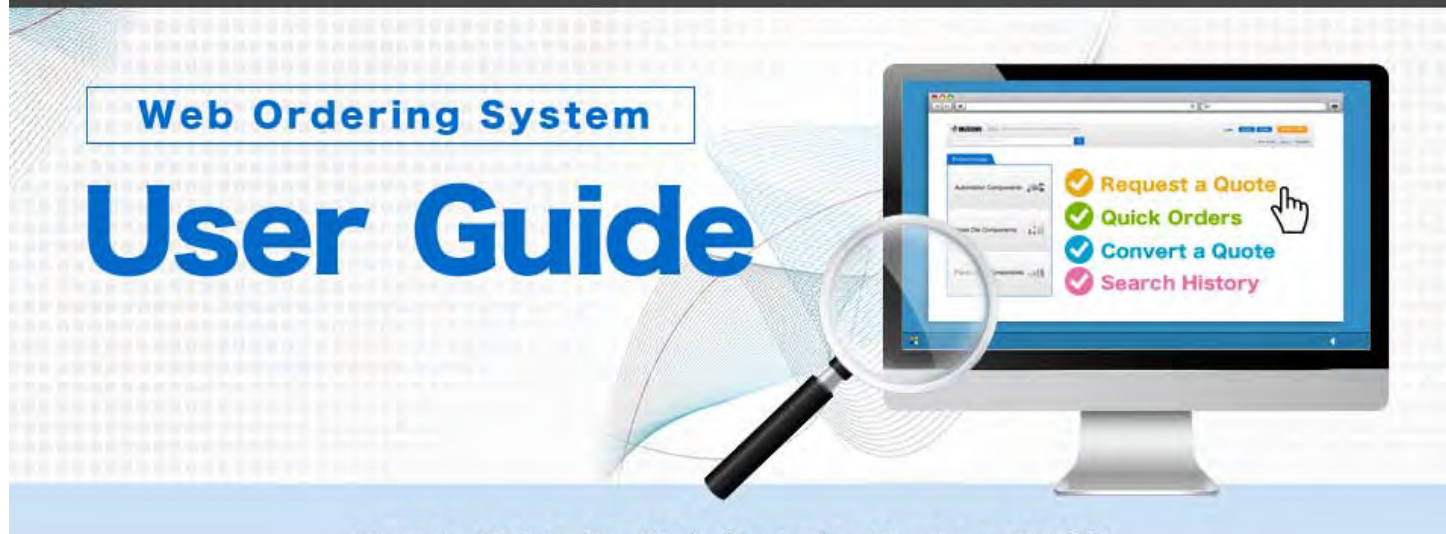

How to Guide for Web Ordering System (WOS)

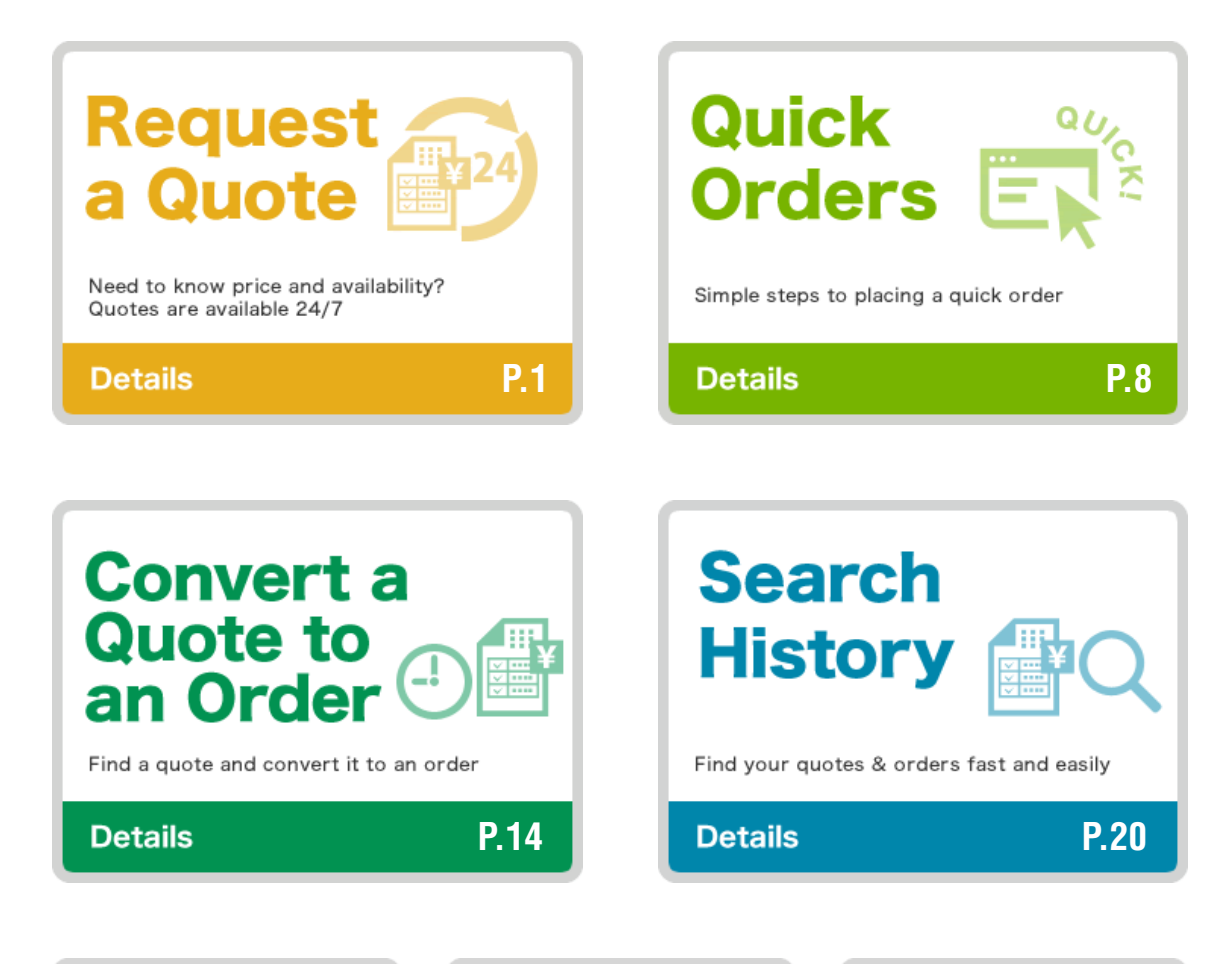

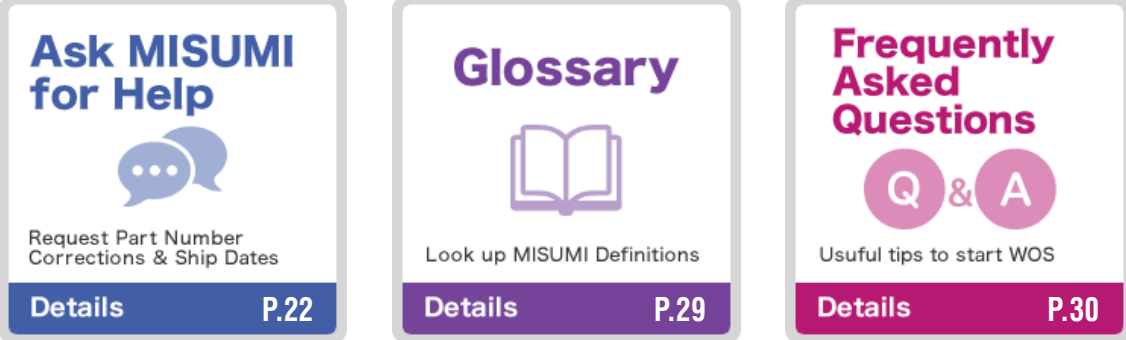

| User Guide<br>HOME         | Request a Quote | Quick Orders | Convert a Quote<br>to an Order | Search History | Other Menu |
|----------------------------|-----------------|--------------|--------------------------------|----------------|------------|
| User Guide<br><b>Reque</b> | est a Quote     |              |                                |                |            |
| Learn how to r             | equest a quote. |              |                                |                |            |
| Required fi                | eld Tip Optio   | onal field   |                                |                |            |

Bookmark this site. https://www.misumi-ec.com/th/

Login ID and Password can be saved by clicking "Keep me logged in".

Please note: the function to save your user ID and password should be activated in your browser.

| Enter Login ID and Password | Customer Login<br>Login ID<br>misumi99<br>Password            | Request a Quote                                                                              | Place an Order                                               |
|-----------------------------|---------------------------------------------------------------|----------------------------------------------------------------------------------------------|--------------------------------------------------------------|
| <b>W</b> Tip                | er Keep me logged in<br>Login ►<br>Ø Forgetten your password? | Search My Quote History<br>You can search for your past quotation in Search My               | Search My Order History                                      |
| Check "Keep me logged in"   | New customer                                                  | Quote History and use them again for new quotation<br>requests by copy.                      | History and use them again for new order requests by<br>copy |
|                             | Please register for quotations, orders and CAD downloads.     | If you are looking for a product name or mo<br>-Part Number Search -Part Number Configurator | odel number, go to the e-catalog.<br>Free 3D CAD Download    |

### 2) Request a Quote

Login

1)

After logging in the "Request a Quote" and "Place an Order" buttons are activated.

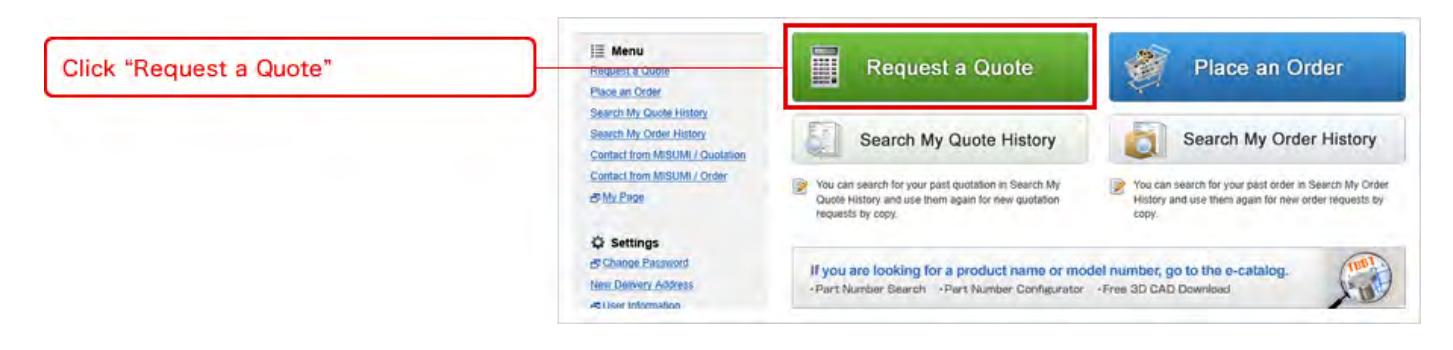

# 3 Delivery Information

Attention field should be filled in. Add PO reference as an option.

| Enter "Attention" information                | Create a Request for Quotation                                             | nnormeo comprese.                                                   |             |
|----------------------------------------------|----------------------------------------------------------------------------|---------------------------------------------------------------------|-------------|
| Tip                                          | Please request a quotinon to confirm ship dates a Customer Pontedered ce 2 | and applicable volume discounts.                                    |             |
| required                                     | Company Name MISUMI (Thailand)<br>Attentice 1 Purchaser                    | Customer Code 999993 Department                                     |             |
| Add your optional PO reference               | Address MISUNI (Thailand)<br>300/24 Moo 1 Eastern                          | in Seaboard Induitrial Estate Sol 5, 1 Tasith, A Pluakdaeng, Rayong | ige Address |
| Information                                  | Atlentice * Purchaser                                                      | Department:                                                         |             |
| Select a different ship to address if needed |                                                                            |                                                                     |             |

# 4 Create a Quote

In quote page, MISUMI Part Numbers and quantites should be filled in. Your product ID can be added as an option. Fill in all required fields that are marked with a red asterisk(\*).

| Fill in MISLIMI Part Numbers and                                       | Product | - 0 | opy & Paste trom Excel 🥔 Import from Film   | Orders receiv | ed after 17:00 will be processed t | the next business day |
|------------------------------------------------------------------------|---------|-----|---------------------------------------------|---------------|------------------------------------|-----------------------|
| quantites in the yellow fields                                         |         | No. | Customer Item Reference<br>MISUMI Part No.* |               | Quantity **                        | Express 7             |
|                                                                        | 0       | 1   | C85-10                                      |               | 50                                 |                       |
| You may also include an item reference<br>and express shipping options | 10      | 2   | T00L2<br>SFJ3-10                            |               | 20                                 |                       |
|                                                                        | Ð       | 1   |                                             |               |                                    | -                     |
|                                                                        | 0       | 4   |                                             |               |                                    | -                     |
|                                                                        | 12      | \$  |                                             |               |                                    | - 1                   |
| Click "Next" after you fill in your part<br>numbers                    |         | l   |                                             | You           | e may add blank rows from here:    | 1 💽 Add Rows          |

In the Bill Of Material (BOM) list screen, you can copy and paste up to 500 items in one document. Click 'Copy & Paste from Excel'.

| Save time by copy and pasting items | Product | 2 G | py & Paste from Excel 🥔 Import from File    | Orders received after 17:00 will be processed | the next business da |
|-------------------------------------|---------|-----|---------------------------------------------|-----------------------------------------------|----------------------|
| rom Excel                           | 13      | No. | Customer Item Reference<br>MISUMI Part No,* | Quantity *                                    | Express (?)          |
|                                     | 11      | 1   | TOOL1<br>C85-10                             | 50                                            |                      |
| Click "Copy & Paste from Excel"     | 11      | 2   | 100L2<br>SFJ3-10                            | 20                                            |                      |
|                                     | 10      | 3   |                                             |                                               |                      |
|                                     | п       | 4   |                                             |                                               |                      |
|                                     |         | 5   |                                             |                                               |                      |
|                                     |         |     |                                             | You may add blank rows from here:             | 1 💽 Add Rows         |

After new window opens, copy your BOM sheet from Excel.

|                                             |                                                                                                    | Copy & Paste<br>Copy cells from your spreadsheet an                                                   | nd paste them below. |               |
|---------------------------------------------|----------------------------------------------------------------------------------------------------|----------------------------------------------------------------------------------------------------|----------------------|---------------|
|                                             |                                                                                                    | P012345-001 C85-10 50<br>P012345-002 SFI3-10 2 A<br>P012345-003 170364-11<br>P012345-004 SFMR10-100 1 |                      | MAX: 500 rows |
| Copy & Paste from Excel                     | A<br>1 P012345-001 OE5-10<br>2 P012345-002 SPB082<br>3 P012345-003 PACK-1<br>4 P012345-004 SFMRTC<br>5<br>6 | B C D<br>500<br>00-NH40 2 A<br>HNTU8-8 1<br>1-100 1                                                   |                      |               |
| Select "Yes" if there is a header and       |                                                                                                    | Records Have a Header Row?<br>Delimiter                                                               | Yes No               |               |
| jana sa sa sa sa sa sa sa sa sa sa sa sa sa |                                                                                                    | X Close                                                                                               |                      | West 🕨        |

Select the headers and click "Next".

|                             | Set lien |                         |                                            |                                                        |     |   |
|-----------------------------|----------|-------------------------|--------------------------------------------|--------------------------------------------------------|-----|---|
| Choose header from the drop | Seetter  | Customer them Reference | m manual and bloc Naxt.<br>MiSUMI Part No. |                                                        | 115 | 8 |
| down list                   | 1st line | P012345-001             | 285-10                                     | Custoner teim Reference<br>MISUMI Pert No.<br>Guantity | -   |   |
| Click "Next"                | ]        |                         |                                            | Espen                                                  |     | - |

Information will automatically fill in. Click "Next" to check availability of the product.

|                                     |         | - O | py & Paste from Excel in Import from File |                                  |                |
|-------------------------------------|---------|-----|-------------------------------------------|----------------------------------|----------------|
|                                     | 12      | No. | MISUMI Part No."                          | Quantity *                       | Express (?)    |
|                                     |         |     | P012345-001                               |                                  | 17.00          |
|                                     |         |     | C85-10                                    | 50                               | <u> ~ (ii)</u> |
|                                     |         |     | P012345-092                               |                                  | 1.00           |
|                                     | - 21    | 2   | SP80820-N-40                              | 2                                | A              |
|                                     |         |     | P012345-003                               |                                  | 1.00           |
|                                     | D       | 3   | PACK-HNTUB-6                              | 1                                | 1- 20          |
|                                     |         |     | P012345-004                               |                                  | 17.79          |
|                                     | - III - |     | SFMR10-100                                | 1                                | 1. 201         |
|                                     | - 01    |     |                                           |                                  | 1.00           |
|                                     |         |     |                                           |                                  | 12160          |
|                                     |         |     |                                           | You may add blank rows from here | 1 · Add Ro     |
| Click "Next" after you fill in your |         |     |                                           |                                  | 1000           |
| art numbers                         |         |     |                                           |                                  | the second     |

#### 🍯 Tip

Volume discounts and express shipping options are available by clicking the numbers to the left.

|                               | Product |                                                                 |                      | Orders received  | after 17:00 will be pro | cessed the next business                                              |
|-------------------------------|---------|-----------------------------------------------------------------|----------------------|------------------|-------------------------|-----------------------------------------------------------------------|
|                               | No.     | Customer Item Reference<br>MISUMI Part No.<br>Product Name      | Quantity             | Unit Price (THB) | Amount (THB)            | As of 01/07/2013<br>Days to Ship (Ship Day<br>(Estimated arrival day) |
|                               | Ø1      | P012345-001<br>CB5-10<br>Steek SOCKET HEAD CAP SCREWS (100g)    | 50                   | 2.00             | 100.00                  | 1 day (02.67/201<br>• (03.07/20                                       |
|                               | 32      | P012345-002<br>SP80820-N-40<br>Express SPROCKET (7200g)         | 2                    | 1,210.30         | 2,420.60                | A 3 days (0407/20<br>Need scener? + (0507/2                           |
|                               | 673     | P012345-003<br>PACK-HNTU8-8<br>NUTS FOR ALUMINUM FRAMES (1100g) | 1<br>100 posipack    | 1,634.50         | 1,634.50                | 2 days ເວັນດາກຊວ<br>- (040772                                         |
| heck price and ship date here |         | P012345-004<br>\$FMR10-100<br>ROTARY SHAFT (55g)                | ,                    | 168.35           | 168.35                  | 3 days (04.67/20<br>- 106.07/                                         |
|                               |         | O This ship date shown is only valid if Order Confirmation      | n done before 12:30. |                  |                         |                                                                       |
|                               |         |                                                                 |                      |                  |                         |                                                                       |
|                               |         |                                                                 | Sub 1                | Total            |                         | 4,32                                                                  |
|                               |         |                                                                 | Disco                | ount             |                         |                                                                       |
|                               |         |                                                                 |                      |                  |                         |                                                                       |

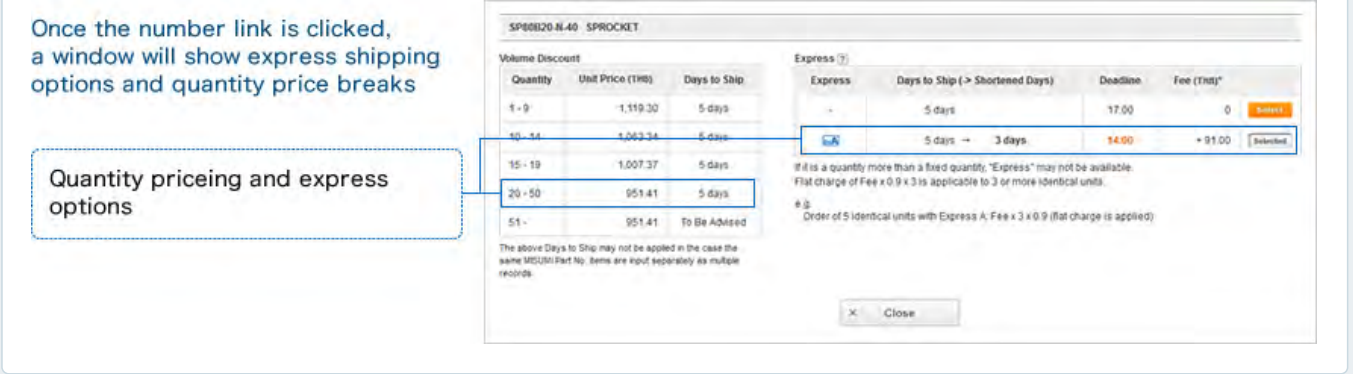

If a red message appears, there are three way to resolve it.

1 Delete the item

- ② Revise the data according to the message
- ③ Check the box to ask MISUMI for a solution

| AND A REAL PROPERTY OF A REAL PROPERTY OF          | Reque  | est Quotat  | Confirm Quotation Quotation Completed                                                                                                    |           |           |                  |                 |
|----------------------------------------------------|--------|-------------|----------------------------------------------------------------------------------------------------|-----------|-----------|------------------|-----------------|
| n the case of an error message you can:            | Create | e a Reque   | st for Quotation                                                                                                    |           |           |                  |                 |
| Delete the line                                    | There  | e are 3 e   | errors. Please see below.                                                                                                    |           |           |                  |                 |
| Correct MISUMI Part Number<br>according to message | Custo  | mer PO R    | elerence 7 PO_123457                                                                                                    |           |           |                  |                 |
| Check the box to ask MISUMI for a solution         | Ship   | 10<br>-> Co | ov & Paste from Excel 😞 Unport from File                                                                                                    |           |           |                  |                 |
|                                                    |        | No.         | Customer Item Reference<br>MISUMI Part No.*<br>Product Name                                                                                                    | Quantity* | Express Y | Unit Price (THB) | Days to Ship    |
|                                                    |        | <b>8</b> 1  | P012345-011<br>C85-10<br>SDC&ET HEAD CAP SOREWS (100g)                                                                                                    | 50        |           | 2.00             | t day<br>3 days |
|                                                    |        | 82          | P012345-012<br>SP80820-N-40<br>(59500 SPROCKET (7200g)                                                                                                    | 2         | Ar        | 1,210,30         |                 |
|                                                    |        | 0           | P012345-013<br>KZBE10-4-P2-LA10                                                                                                    | 6         | -         |                  |                 |
|                                                    | =      | 3           | IBSUM Part No. not found,<br>The second parameter: within the parameters of 50 - 300<br>The third parameter: within the parameters of 7 - 9<br>By Click here for e-Cathloc page |           |           |                  |                 |

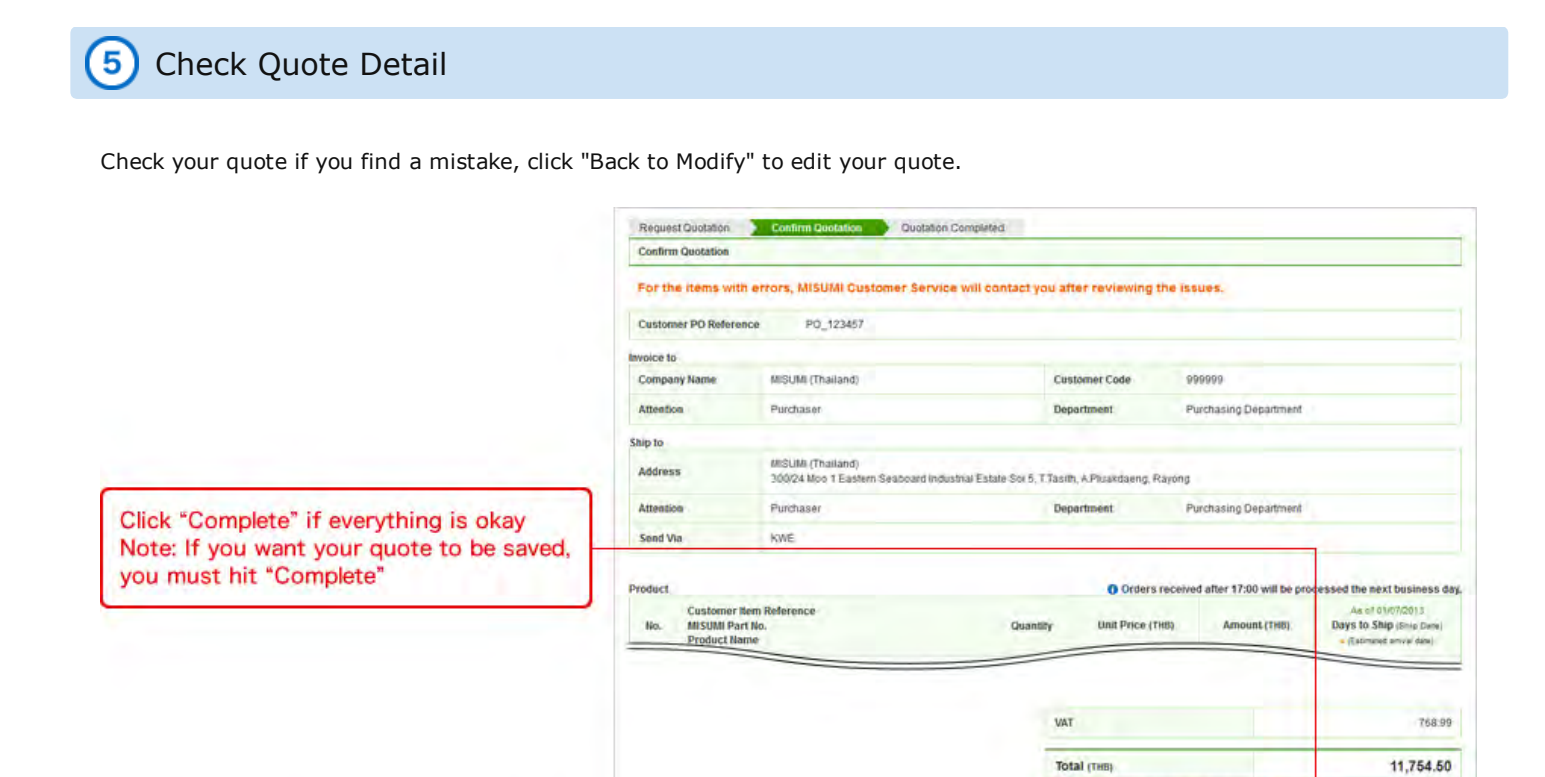

I Back to Modify

\* Amount of them

Please click Submi It is possible to print this quota

tle this qu

Go back to the previous screen by clicking "Back to Modify" to edit your quote

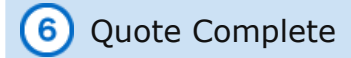

Once completed, your quote can be downloaded as a PDF and printed and you will find the following:

- 1 Email addresses where the quote has been sent
- 2 PDF button to download the quote
- ③ Button to convert the quotation to order
- Note: It is possible to convert items to an order,

even if MISUMI CS is working on resolving part errors with other items on the quotation

|                                     | Request for Quotation Completed                                                        |                                                                                                    |
|-------------------------------------|----------------------------------------------------------------------------------------|----------------------------------------------------------------------------------------------------|
|                                     | Dank you. Your request ha                                                              | s been successfully submitted.                                                                                                    |
|                                     | Once your request has been proce                                                       | essed a confirmation E-mail will be sent to the following E-mail address:<br>urchase_Manager@misumi.co.th, Purchase_Director@misumi.co.th)               |
|                                     | For inquines regarding this transac<br>Customer Service<br>E-mail: mailfo@misumi.co.th | Bon, please refer to the Quotation No. below.<br>Tet: 038-059200 Fax: 0209202                                                                            |
| 🖌 Tip                               | Quotation No.                                                                          | WQ0046276100 Print<br>Please cick the above the for censes                                                                                               |
| Print a copy of your quote for your | Customer PO Reference                                                                  | P0_123457                                                                                                    |
| reference                           | Number of tiems                                                                        | 9 (inclusing 2 holding items)<br>There are some items that MISUM is currently checking. Once checking is complete, we will contact you by E-mail of fax. |
|                                     | Quotation Date                                                                         | 01/07/2013 09:12 #Please refer to our business hours.                                                                                                    |
|                                     |                                                                                        |                                                                                                    |

You can also print your quote from the quotation history page.

| Constraint for late integration of late integration of late integratin of late integration of late integration of late inte                         |        | and it   |                    |                                                                                                    |                     |                      | _      |                                                                                                    |                                                                                              |                               |
|----------------------------------------------------------------------------------------------------|--------|----------|--------------------|----------------------------------------------------------------------------------------------------|---------------------|----------------------|--------|----------------------------------------------------------------------------------------------------|----------------------------------------------------------------------------------------------|-------------------------------|
| Operations No.     00004032080       Container Ord     0000100000000000000000000000000000000                                                                                                    | To pi  | HOR YOU  | prost, select      | the detticity you witch to order and click "C                                                                                                    | onvert to Crow      |                      |        |                                                                                                    |                                                                                              |                               |
| Change PD Reference         P0_12498           Consistent PD Reference         000001112           Consistent PD Reference         0000011           Consistent PD Reference         0000011           Consistent PD Reference         0000011           Consistent PD Reference         0000011           Consistent PD Reference         0000011           Consistent PD Reference         0000011           Consistent PD Reference         0000011           Consistent PD Reference         0000010           Consistent PD Reference         0000010           Consistent PD Reference         0000010           Consistent PD Reference         0000010           Consistent PD Reference         00000000           Consistent PD Reference         000000000000000           Consistent PD Reference         000000000000000000000000000000000000                                                                                                    | Que    | tation N | iq.                | 00x515340000W                                                                                                    |                     |                      |        |                                                                                                    |                                                                                              |                               |
| Densem here i<br>tickete Unit in the first of the first of | Cust   | omer P   | O Reference        | PQ_123456                                                                                                    |                     |                      |        |                                                                                                    |                                                                                              |                               |
|                                                                                                    | Quol   | tation D | uté                | 010002013 11.12                                                                                                    |                     |                      |        |                                                                                                    |                                                                                              |                               |
| tere de la ser al a la ser al a la ser ala a la ser al a la ser al a la ser al a la ser al  | Upd    | ste Dele |                    |                                                                                                    |                     |                      |        |                                                                                                    |                                                                                              |                               |
| merete Control Control   Control Portubate Portubate   Notedo Portubate Portubate   Molton Control Portubate   Molton Portubate Portubate   Molton Portubate Portubate   Molton Portubate Portubate   Molton Portubate Portubate   Molton Portubate Portubate   Molton Portubate Portubate   Molton Portubate Portubate   Portubate Portubate Portubate   Portubate Portubate Portubate   Portubate Portubate Portubate   Portubate Portubate Portubate   Portubate Portubate   Portubate Portu                                                                                                    | Eap    | ry Date  |                    | 01082013                                                                                                    |                     |                      |        |                                                                                                    |                                                                                              |                               |
| Compary Name     MDAM (Theolog)     Continuer Code     Impact (Theolog)     Impact (Theolog)     Impact (Theolog)       Notes (Theolog)     MDSAM (Theolog)     MDSAM (Theolog)     MDSAM (Theolog)     MDSAM (Theolog)       MARKEN     MDSAM (Theolog)     MDSAM (Theolog)     MDSAM (Theolog)     MDSAM (Theolog)       MARKEN     MDSAM (Theolog)     MDSAM (Theolog)     MDSAM (Theolog)     MDSAM (Theolog)       MARKEN     MDSAM (Theolog)     MDSAM (Theolog)     MDSAM (Theolog)     MDSAM (Theolog)       MARKEN     MDSAM (Theolog)     MDSAM (Theolog)     MDSAM (Theolog)     MDSAM (Theolog)       MMSAM (Theolog)     MDSAM (Theolog)     MDSAM (Theolog)     MDSAM (Theolog)     MDSAM (Theolog)       MMSAM (Theolog)     MDSAM (Theolog)     MDSAM (Theolog)     MDSAM (Theolog)     MDSAM (Theolog)       MMSAM (Theolog)     MDSAM (Theolog)     MDSAM (Theolog)     MDSAM (Theolog)     MDSAM (Theolog)       MMSAM (Theolog)     MDSAM (Theolog)     MDSAM (Theolog)     MDSAM (Theolog)     MDSAM (Theolog)       MMSAM (Theolog)     MDSAM (Theolog)     MDSAM (Theolog)     MDSAM (Theolog)     MDSAM (Theolog)       MMSAM (Theolog)     MDSAM (Theolog)     MDSAM (Theolog)     MDSAM (Theolog)     MDSAM (Theolog)       MMSAM (Theolog)     MDSAM (Theolog)     MDSAM (Theolog)     MDSAM (Theolog)     MD                                                                                                    | worker | e 10     |                    |                                                                                                    |                     |                      |        | MISUMI G                                                                                                    | uotation                                                                                     | -                             |
| Alterior     Postant     Postant       House     Minute     Minute                                                                                                    | Cort   | pany N   | ana                | MISUMI (Thurked)                                                                                                    |                     | Customer Code        |        | THEOR BOOT LEASTING DEVICENCE TO DUCKTING, SET AT 8 10.1,<br>1 TABLES AND AND AND AND ADD ADD ADD ADD ADD ADD                                                        | Destination Date:<br>There Minute Date<br>Prope                                              | Wate (114<br>mart 14.3tender) |
| No.23         Outcome:         No.23         Outcome:         Outcome:         O                                                                                                    | Atte   | noon     |                    | Purchaser                                                                                                    |                     | Department           | F      | Lance Al Mason PJ, (1948                                                                                                    | line                                                                                         |                               |
| Address<br>Display for Ethions Endoder Hodering Extents for 5.1 Takin, A Plaulatency Binymin<br>Serie View     Number of Plaulatency Binymin<br>Serie View     Number of Plaulatency Bin                                                                                                    | Np N   |          |                    |                                                                                                    |                     |                      |        | And an Arrive Sectors Description                                                                                                    | Tw. Downey                                                                                   | Felderin                      |
| Almente         Purchase         Operations         Operations </td <td>A08</td> <td>-</td> <td></td> <td>MISUM (Thistand)<br/>300/24 Moo 1 Eastern Seaboard Indust</td> <td>THE EXCEPT Set 5. T</td> <td>Tauth A Plustoleng P</td> <td>Reyong</td> <td>ins b in mine installation into installation into installation.</td> <td>timesentation</td> <td>Tel</td>                                                                                                    | A08    | -        |                    | MISUM (Thistand)<br>300/24 Moo 1 Eastern Seaboard Indust                                                                                                    | THE EXCEPT Set 5. T | Tauth A Plustoleng P | Reyong | ins b in mine installation into installation into installation.                                                                                                    | timesentation                                                                                | Tel                           |
| Send Via         Other         Other Mining         Other Mining                                                                                                    | Atter  | tion     |                    | Puchaser                                                                                                    |                     | Department           |        | Dunne hor Parent Fame (160                                                                                                    | Manufact Tran                                                                                | ine Fir-                      |
| No.         Container frein Richerson         Container frein Richerson         Container frein Richerso                                                                                                    | Len    | 110      |                    | KW                                                                                                    |                     |                      |        | Protoc Care<br>Product Tarrie                                                                                                    |                                                                                              | inge widen                    |
| United State         Cataloge from Reference         Cataloge from Reference         Cataloge from Reference           n         n         Sector Ref.         Cataloge from Reference         Cataloge from Reference         Cataloge from Referen                                                                                                    |        |          |                    |                                                                                                    |                     |                      |        | ter fandere territer men   En.Dep.Den   Fite   See.                                                                                                    | Prese   Surrey   Location (http://www.                                                       | I veries                      |
| No.         Mittable Pure Bio.         Datasety         Description         Arrow         1         1         1         1         1         1         1         1         1         1         1         1         1         1         1         1         1         1         1         1         1         1         1         1         1         1         1         1         1         1         1         1         1         1         1         1         1         1         1         1         1         1         1         1         1         1         1         1         1         1         1         1         1         1         1         1         1         1         1         1         1         1         1         1         1         1         1         1         1         1         1         1         1         1         1         1         1         1         1         1         1         1         1         1         1         1         1         1         1         1         1         1         1         1         1         1         1         1         1         1                                                                                                    |        | C4       | Custome            | tem Reference                                                                                                    |                     |                      |        | 17-20-547-<br>286-10                                                                                                    |                                                                                              |                               |
| 1         P01236-565         1         2.00           2         SPECIONT HIGG CAP SOLEND (100g)         10         2.00           3         P01236-565         2         1.215.50           4         SPECIONT HIGG CAP SOLEND (100g)         10         2.00           3         PREX SOLEND (100g)         10         100         100           4         SPECIONT HIGG CAP SOLEND (100g)         100         100         100         100           5         SPECIONT HIGG CAP SOLEND (100g)         100         100         100         100         100         100         100         100         100         100         100         100         100         100         100         100         100         100         100         100         100         100         100         100         100         100         100         100         100         100         100         100         100         100         100         100         100         100         100         100         100         100         100         100         100         100         100         100         100         100         100         100         100         100         100         100                                                                                                    |        | NO.      | MISUM Product      | Part No.<br>Name                                                                                                    | Quantity            | Unit Price (THB)     | Amou   | Tarta Departa Departa                                                                                                    | 600 g . 80 85 - 10                                                                           | cal ex                        |
| 1     CBS-55<br>50<br>50<br>50<br>50<br>50<br>50<br>50<br>50<br>50<br>50<br>50<br>50<br>5                                                                                                    |        |          | P012345            | -001                                                                                                    |                     |                      |        | POrganizati                                                                                                    |                                                                                              | 14.24                         |
| 2         PO12356302<br>\$400000 K40<br>\$400000 K40<br>\$400000 K40<br>\$400000 K40<br>\$400000 K40<br>\$400000 K400<br>\$400000 K400<br>\$400000 K400<br>\$400000 K400<br>\$400000 K400<br>\$400000 K4000<br>\$400000 K4000<br>\$400000 K40000 F100000<br>\$400000 F100000 F100000<br>\$400000 F100000 F100000<br>\$400000 F100000 F100000 F100000<br>\$400000 F100000 F100000 F100000<br>\$400000 F100000 F100000 F100000 F100000<br>F100000 F100000 F100000 F100000 F100000<br>F100000 F100000 F100000 F100000 F100000 F100000<br>F100000 F100000 F100000 F100000 F100000 F100000<br>F100000 F100000 F100000 F100000 F100000 F100000<br>F100000 F100000 F100000 F100000 F100000 F100000<br>F100000 F100000 F100000 F100000 F100000 F100000<br>F100000 F100000 F100000 F100000 F100000 F100000<br>F100000 F100000 F100000 F100000 F100000 F100000<br>F100000 F100000 F100000 F100000 F100000 F100000<br>F100000000 F100000 F100000 F100000 F1000000 F1000000<br>F100000000 F100000 F100000 F100000 F100000<br>F100000000 F1000000 F100000 F100000<br>F100000000<br>F1000000000 F1000000<br>F10000000000                                                                                                    | -      | +        | C85-10             | CKET HEAD CAP SCREWS (1902)                                                                                                    | 50                  | 2.00                 |        | presente en en en en en en en en en en en en en                                                                                                    | Constitution of the second                                                                   |                               |
| 2         \$\$\$\$\$\$\$\$\$\$\$\$\$\$\$\$\$\$\$\$\$\$\$\$\$\$\$\$\$\$\$\$\$\$\$\$                                                                                                    |        |          | P012345            | .000                                                                                                    |                     |                      |        | ties i neens incount t                                                                                                    | i mut i novi i a                                                                             | 1 14-20                       |
| ************************************                                                                                                    | ٠      | z        | 5200820            | N 40                                                                                                    | 2                   | 1,210.30             |        | POIDMAD<br>PACKINTURA                                                                                                    |                                                                                              |                               |
| <ul> <li>PRCK NATURAL NUMBER (FRAME (S (THOD))</li> <li>PRCK NATURAL NUMBER (FRAME (S (THOD))</li> <li>POTS (S (S (S (S (S (S (S (S (S (S (S (S (S</li></ul>                                                                                                    |        |          |                    |                                                                                                    |                     |                      |        | A Cardio Line ( 18 and 2014 [ 18 and 2014]                                                                                                    | 084 84 94                                                                                    | auf                           |
| Image: Solution of the solution of the solution of the                          | ٠      |          | PACK-H             | TUB-R                                                                                                    | 1                   | 1.634.50             |        | POTDah.Da                                                                                                    |                                                                                              | 144.224                       |
| A      A     A            |        |          | HUISTO             | with the second second s | THY PLAYMER.        |                      |        | DP-W75.50                                                                                                    |                                                                                              |                               |
| A DOUXY SHUT (1) (s)     A DOUXY SHUT (1) (s)     A DOUXY SHUT (1)       |        |          | 9012345<br>\$FMR10 | -004<br>100                                                                                                    | 3                   | 168.55               |        | and in the site ( the site)                                                                                                    |                                                                                              | L Transie                     |
| The step data shows is only valid if Cabler Confirmition data steps that 12.33     Sub Total     Sub Total          | -      | 1        | ROTARY             | SHAFT (SSg)                                                                                                    |                     |                      |        | Constant Your Hay                                                                                                    | weine g                                                                                      |                               |
| Sub Total         ******         No.* 1/2**         ******           Discourt         ******         ******         ******         ******           Discourt         ********         *******         ********         ************************************                                                                                                    |        |          | O The s            | hip date shown is only valid if Order Corth                                                                                                    | emation done befor  | 0 12:30              | _      |                                                                                                    |                                                                                              |                               |
| Noti Total     ************************************                                                                                                    |        |          |                    |                                                                                                    |                     |                      |        |                                                                                                    |                                                                                              |                               |
| Descent         Na.         Na         Na         <                                                                                                    |        |          |                    |                                                                                                    |                     | Nub Total            |        | term.                                                                                                    | Traget                                                                                       | TAG                           |
| Delevery fas         Area matching         Area         1000           Prior weight         Construction from the second area weight         Construction from the second area weight         1000           VAT         Construction from the second area weight         Description from the second area weight         1000           Total (print)         Total (print)         Accession from the second area weight         1000           Total (print)         Accession from the second area weight         1000         1000                                                                                                    |        |          |                    |                                                                                                    |                     | Discount             |        | Manager                                                                                                    | 744                                                                                          |                               |
| Wid     Total (max)       Wid     Conc       Total (max)     4,626.00                                                                                                    |        |          |                    |                                                                                                    |                     | Delivery See         |        | Answer werscheid Faiel The<br>Chiler sun off time (1 PercThe)<br>Bis Physical and Strat Strat Strat                                                                  | Trail                                                                                        | 7416                          |
| VA3 VA3 VA3 VA3 VA3 VA3 VA3 VA3 VA3 VA3                                                                                                    |        |          |                    |                                                                                                    |                     | (Fold weight)        |        | One of a start water of each bands from comm.<br>One constitute a charging of the follow constitute using<br>r Other Respect. If your with to place an order for the | No qualition, piesse fil in beiow -                                                          |                               |
| VAT Var Portuge Side No. Des.                                                                                                    |        |          |                    |                                                                                                    |                     |                      |        | Ship Welfard. 47 attal ofgenante ann 507 allerend.<br>(Plasse unfect) 47 artial ofgenante ann allerend. (Plan.                                                       | Supress will be averaged an the furthest day<br>will be obspace on the dama industrial above | a of all benefit              |
| Total (mile) 4,626.09                                                                                                    |        |          |                    |                                                                                                    |                     | WAT                  |        | Your Purchase Order No.<br>Earthur                                                                                                    | Cen.                                                                                         |                               |
| Total (mm) 4,628.09                                                                                                    |        |          |                    |                                                                                                    |                     |                      |        |                                                                                                    |                                                                                              |                               |
|                                                                                                    |        |          |                    |                                                                                                    |                     | Total (THE)          |        | 4,626.09                                                                                                    |                                                                                              |                               |

You will receive an e-mail for your completed quote

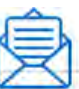

Subject: Receipt of quotation4

| This e-mail message was sent to you by an automated e-m   | nail system. 4 |
|-----------------------------------------------------------|----------------|
| Please do not reply to this mail.                         |                |
| อีเมล่อากระบบอัตโนมัติ กรุณเวอย์ าตอบกลับอิเมล์ ฉบับนี้ 🗍 |                |
| 4                                                         | *********      |
| Misumi(000123)                                            |                |
| Trial division                                            |                |
| sa uu Triangular Taro,↓<br>↓                              |                |
| ขอยคุณ ที่ กานไว้ าางใจในสันด้าและบริการของ มีซูมิ↓<br>↓  |                |
| ท่านได้ min การของาคาสันด์ วม่านทางระยบ WOS4              |                |
| กรุณ_าตรวจสอบรายละเอียดด้ำหล่าง.↓<br>↓                    |                |
| ********                                                  | ***********    |
| Customer PO Reference:gt-sample4                          |                |
| Quotation No.: WQ0001234500+                              |                |
| Quotation Date:04/03/2014 12:31 +                         |                |
| Quote User Name: YAMAMOTO4                                |                |
| Quote User, Department: Dept1. 4                          |                |
|                                                           |                |
| Invoice to-Customer Code:MSOP01#                          |                |
| Invoice to-Company Name:Misumi+                           |                |
| Invoice to-Attention:User14                               |                |
| Invoice to-Department:Dept1.↓                             |                |
| Invoice to-Address: Tokyo Japan J                         |                |
| Invoice to-Zip Code:123-45674                             |                |
|                                                           |                |

Copyright © MISUMI Corporation All Rights Reserved.

| User Guide<br>HOME  | Request a Quote | Quick Orders | Convert a Quote<br>to an Order | Search History | Other Menu |
|---------------------|-----------------|--------------|--------------------------------|----------------|------------|
| User Guide<br>Quick | orders          |              |                                |                |            |

This section will outline how to place a direct order. Follow the explanation in red for required fields in the Web Ordering System.

# Place a Quick Order If Menu Request a Quote Place an Order Place an Order

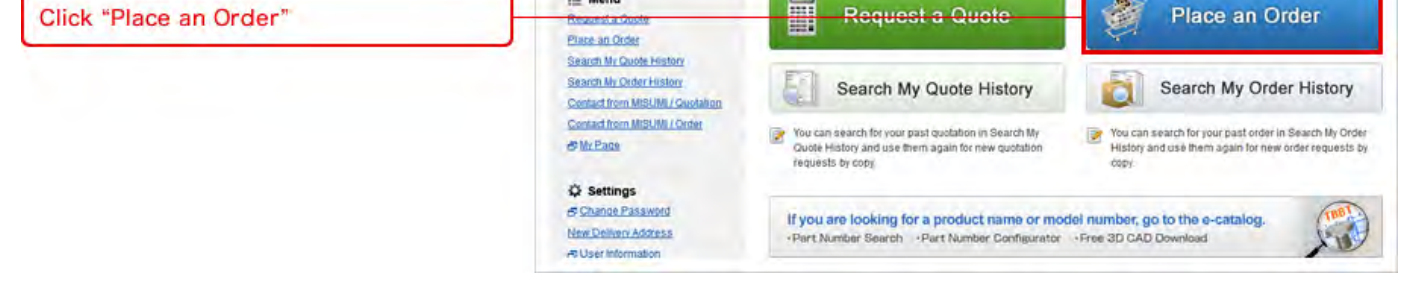

### Delivery Information

Attention field should be filled in. Add PO reference as an option.

| Enter "Attention" information         | Create Order        | Specify Shipping Confirm Order                      | Order Completed                         |                       |         |
|---------------------------------------|---------------------|-----------------------------------------------------|-----------------------------------------|-----------------------|---------|
| Enter Attention information           | Créaté Order - Con  | vert from Quotation                                 |                                         |                       |         |
|                                       | Please request a qu | uotation to confirm ship dates and applicable volum | ne discounts                            |                       |         |
| Add your optional PO reference        | Cystomer PO Rele    | PO_123455                                           |                                         |                       |         |
| nformation                            | Invoice to          |                                                     |                                         |                       |         |
|                                       | Company Name        | MISUMI (Thailand)                                   | Customer Code                           | 999999                |         |
|                                       | Attention *         | Purchaser                                           | Department.                             | Purchasing Department | 1       |
|                                       | Ship to             | 1                                                   |                                         |                       |         |
| select a different ship to address if |                     | MiSUMI (Thailand)                                   |                                         | P Change A            | Address |
| needed                                | Address             | 300/24 Moo 1 Eastern Seaboard Industrial            | Estate Sol 5, T.Tasith, A.Pluakdaeng, F | Rayong                |         |
|                                       | Tel                 | 038-959-200                                         | Fax                                     | 038-959-202           |         |
|                                       | Attention *         | Purchaser                                           | Department                              | Purchasing Department | 1       |

### 3) Fill in Your Order Detail

In order form, MISUMI part number and quantity should be filled in. Your product reference can be added as an option. Fill in all required fields that are marked with a red asterisk(\*).

| Fill in MISLIMI Part Numbers and                                       | Product |     | Copy & Paste from Excel 🖉 Import from File | Orders received after 17:00 will be processed the next business day. |            |            |  |
|------------------------------------------------------------------------|---------|-----|--------------------------------------------|----------------------------------------------------------------------|------------|------------|--|
| quantities in the yellow fields                                        | 2       | No. | Customer Rem Reference<br>MISUMI Part No." |                                                                      | Quantity * | Express(?) |  |
| Sterisked and yellow fields are required                               |         | 1   |                                            |                                                                      |            |            |  |
| You may also include an item reference<br>and express shipping options | _       |     |                                            |                                                                      |            |            |  |
| 🖌 Tip                                                                  |         |     |                                            |                                                                      |            |            |  |
| Copy & Paste from Excel                                                |         |     |                                            |                                                                      |            |            |  |

In the Bill Of Material (BOM) list screen, you can copy and paste up to 500 items in one document. Click 'Copy & Paste from Excel'.

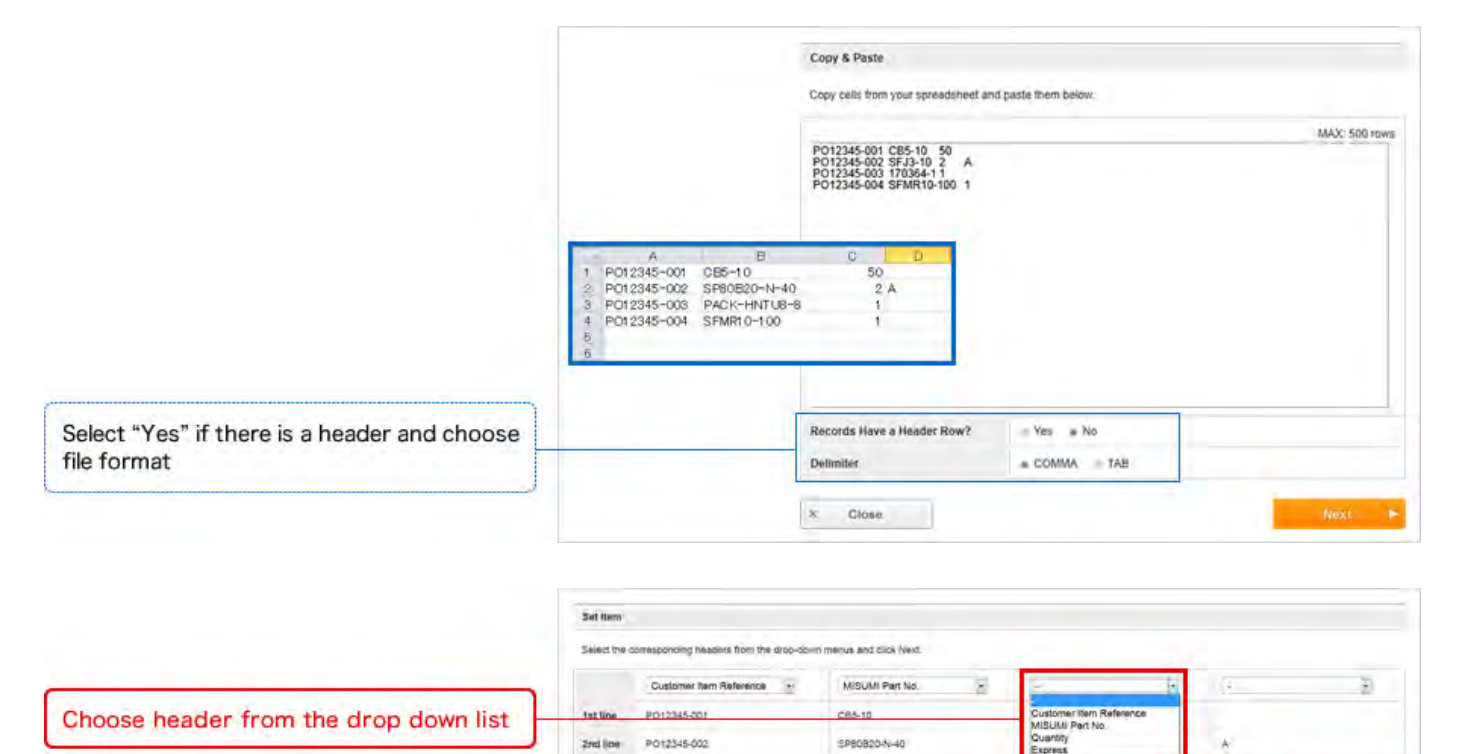

|            | Product | e 0 | Copy & Paste from Excel 🖉 Import from File   | Orders received after 17:00 will be processed th | e next business da |
|------------|---------|-----|----------------------------------------------|--------------------------------------------------|--------------------|
|            | E       | No. | Customer Item Reference<br>MISUMI Part No. * | Quantity *                                       | Express 🧃          |
|            | E       |     | P012345-001<br>CB5-10                        | 50                                               | 18                 |
|            |         | 2   | P012345-002<br>SFJ3-10                       | 2                                                | A 12               |
|            | T       | 3   | P012345-003<br>170364-1                      |                                                  | - 11               |
|            | - E     | 4   | P012345-004<br>SFMR10-100                    | 1                                                | <u></u>            |
|            | . E     | 5   |                                              |                                                  | -8                 |
|            |         |     |                                              | You may add blank rows from here:                | 1 · Add Rows       |
| ick "Next" |         |     |                                              |                                                  | Next               |

| Check the desired ship date                                                                                   | Specify | Shipping                                                                                                    |                                                                                                    |                   |                         |                                        |                              |  |
|----------------------------------------------------------------------------------------------------|---------|----------------------------------------------------------------------------------------------------|----------------------------------------------------------------------------------------------------|-------------------|-------------------------|----------------------------------------|------------------------------|--|
|                                                                                                    | Shippin | ng Preference *                                                                                                    | All item shipment. All items will be shipped out at the same time. Ship date will be adjusted to final shipment date.     *NA to the products Express Delivery Service designated.     Partial shipment. Each item will be shipped out on Earliest Ship day, items with same ship date will be bundled.     Manual: You can set the ship date for each item. |                   |                         |                                        |                              |  |
| Conce the number link is clicked,<br>a window will show express shipping<br>options and quantity price breaks | Product |                                                                                                    |                                                                                                    |                   | O Orders received after | 17:00 will be processe                 | the next business day        |  |
|                                                                                                    | No.     | No. Customer Item Reference<br>MISUMI Part No.<br>Product Name<br>CP1 CE5-10<br>CB5-10<br>CB5- |                                                                                                    | Quantity          | Unit Price (THB)        | As of 01/07/2013<br>Earliest Ship Date | Ship Date (7)                |  |
|                                                                                                    | 81      |                                                                                                    |                                                                                                    | 50                | 2.00                    | 02/07/2013                             |                              |  |
|                                                                                                    | 62      | P012345-002<br>SP80B20-N-40                                                                                                    | )<br>KET (7200g)                                                                                                    | 2                 | 1,210.30                | 04/07/2013<br>Need sconer?             | 04/07/2013<br>+ (05/07/2013) |  |
|                                                                                                    | æ2      | PO12345-003<br>PACK-HNTU8<br>NUTS FOR AL                                                                                                    | 8<br>UMINUM FRAMES (1100g)                                                                                                    | 1<br>100 poslpack | 1,634.50                | 03/07/2013                             |                              |  |
|                                                                                                    | 54      | P012345-004<br>SFMR10-100<br>ROTARY SHAR                                                                                                    | FT (550)                                                                                                    | 4                 | 168.35                  | 04/07/2013                             |                              |  |

If you click the number link on the left, an information window for volume discounts and express shipments pops up.

| Check Quantity Slide Price and | CBS-10 SOCKET HEAD CAP SCREWS               |                                                      |                                             |                    |                                             |          |            |  |  |  |
|--------------------------------|---------------------------------------------|------------------------------------------------------|---------------------------------------------|--------------------|---------------------------------------------|----------|------------|--|--|--|
| Express option                 | Volume Disco                                | ant.                                                 |                                             | Express (?)        |                                             |          |            |  |  |  |
|                                | Quantity                                    | Unit Price (THB)                                     | Days to Ship                                | Express            | Days to Ship (> Shortened Days)             | Deadline | Fee (THB)* |  |  |  |
|                                | t = 1000                                    | 2.00                                                 | 0 1 day - 1 day 17.00                       |                    |                                             |          |            |  |  |  |
|                                | 1001 -                                      | 2.00                                                 | To Be Advised                               | For this item unto | stunately no express delivery is available. |          |            |  |  |  |
|                                | The above Days<br>same MISUMI P<br>records. | to Ship may not be appli<br>at No. dems are input so | ed in the case the<br>parately as enultiple | ×                  | Close                                       |          |            |  |  |  |

# 4) Select Your Shipping Date

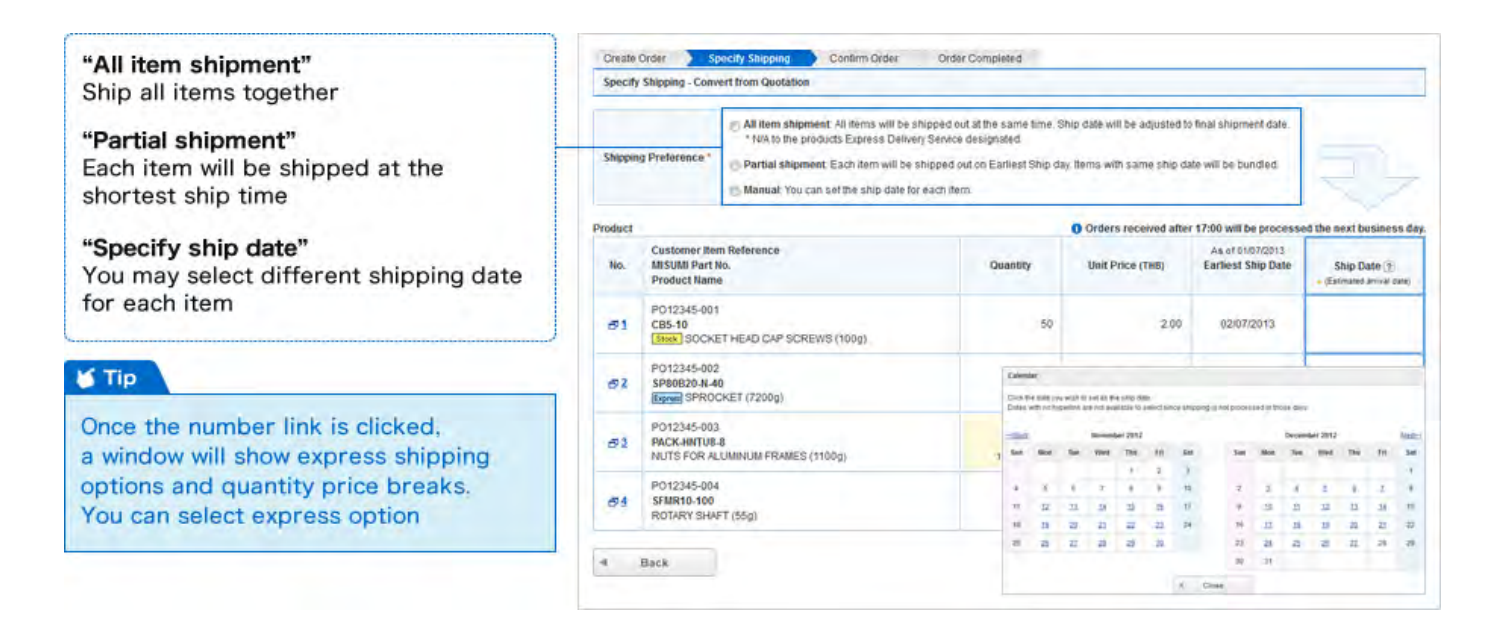

### 5 Approve and Complete Your Order

Check your order if you find a mistake, click "Back to Modify" to edit your order.

|                               | Product | roduct Orders received after 17:00 will be processed the mext business d |                           |                  |              |                                         |  |  |
|-------------------------------|---------|--------------------------------------------------------------------------|---------------------------|------------------|--------------|-----------------------------------------|--|--|
|                               | No.     | Customer item Reference<br>MISUMI Part No.<br>Product Name               | Quantity                  | Unit Price (THB) | Amount (THB) | Ship Date<br>• (Estimated arrival date) |  |  |
|                               | 1       | P012345-001<br>CB5-10<br>(1995) SOCKET HEAD CAP SCREWS (100g)            | 50                        | 2.00             | 100.00       | 04/07/2013<br>+ (05/07/2013)            |  |  |
|                               | 2       | P012345-002<br>SP80B20-N-40<br>Itseem SPROCKET (7200g)                   | 2                         | 1,210.30         | 2,420,60     | 04/07/2013<br>• (05/07/2013)            |  |  |
|                               | 3       | P012345-003<br>PACK-HNTUB-8<br>NUTS FOR ALUMINUM FRAMES (1100g)          | 1<br>100 posi/pack        | 1,634.50         | 1,634.50     | 04/07/2013<br>• (05/07/2013)            |  |  |
|                               | 4       | P012345-004<br>SFMR10-100<br>R0TARY SHAFT (55g)                          | .,                        | 168,35           | 168.35       | 04/07/2013<br>+ (05/07/2013)            |  |  |
|                               |         | O This ship date shown is only valid if Order Confirmation               | n doné běforé 12:30.      |                  |              |                                         |  |  |
|                               |         |                                                                          |                           |                  |              | the                                     |  |  |
|                               |         |                                                                          | Sub Total                 |                  |              | 4,323,45                                |  |  |
|                               |         |                                                                          | Delivery 1<br>(Total weig | 00<br>M(         |              | 0.00<br>(8455g)                         |  |  |
|                               |         |                                                                          | VAT                       |                  |              | 302.64                                  |  |  |
|                               |         |                                                                          | Total (Tr                 | IB)              |              | 4,626.09                                |  |  |
|                               |         |                                                                          |                           |                  | V I agree b  | the Terms & Conditions                  |  |  |
| ee to the Terms & Conditions" | 14      | Back                                                                     |                           |                  |              | Place Order 🕨                           |  |  |
| nd click "Place Order"        |         |                                                                          |                           |                  |              | Flease only cick once                   |  |  |

6 Now Your Order Has Been Completed

If you need to download the order confirmation as PDF, click the MISUMI order number to go to order history.

| Colligen Class                                                                                                    | opecity outpung                                                |                                                                                                    |  |
|----------------------------------------------------------------------------------------------------|----------------------------------------------------------------|----------------------------------------------------------------------------------------------------|--|
| Order Completed                                                                                                    | - Convert from Quota                                           | ation                                                                                                    |  |
| Thank you. We                                                                                                    | have received y                                                | your order.                                                                                                    |  |
| You will receive o                                                                                                    | onfirmation E-mail af<br>sumi.co.th(Cc. Purch                  | fter complete order process.<br>hase_Manager@misumi.co.th, Purchase_Director@misumi.co.th)                                                                                                    |  |
| For inquines rega                                                                                                    | rding this transaction.                                        | please refer to the Order No. below                                                                                                    |  |
| For ingumes rega<br>Customer Servici<br>E-mail: mailto@m                                                                    | rding this transaction.<br>e<br>isumi.co.th Tel: (             | , please refer to the Order No. below<br>038-959200 Fax: 038-959202                                                                                                    |  |
| For ingumes rega<br>Customer Servici<br>E-mail: mailto@m<br>Order No.                                                       | rding this transaction.<br>e<br>isumi.co.th Tet: 0             | Lplease refer to the Order No. below<br>038-959200 Fax: 038-959202<br>WQ0045261401<br>Please rold, above inder No. to view and priot its details.                                                                                       |  |
| For ingumes rega<br>Customer Service<br>E-mail: mailfo@m<br>Order No.<br>Customer PO Rel                                    | rding this transaction,<br>e<br>iisumi.co.th Tet: 0<br>lerence | . please refer to the Order No. below<br>038-059200 Fax: 038-055202<br>WQ0045251401<br>Dease cick above order No. to view and prot as details.<br>PO_123456                                                                             |  |
| For inquines regar<br>Customer Service<br>E-mail: mailto@m<br>Order No.<br>Customer PO Rel<br>Number of Items               | rding this transaction, a<br>issumi.co.th Tet: 0               | uplease refer to the Order No. below           038-959200         Fax: 038-959202           WO0045251401           Perser cick above order No. to view and print its details.           PO_123456           4                           |  |
| For inquines regar<br>Customer Servici<br>E-mail: mailto@m<br>Order No.<br>Customer PO Ref<br>Number of Items<br>Order Date | rding this transaction,<br>e<br>issumi.co.th Tet: 0<br>lerence | uplease refer to the Order No. below           038-959200         Faix: 038-959202           WO0045251401           Pense cick above order No. to view and print its details.           PO_123456           4           0107/2013 16:58 |  |

### 🖌 Tip

You can check your order confirmation and print for your records

| -     |           |                                              |                              |                   |                  | 1.000  |                                                                                                    |           |                                            | Sal        | 0                                       | rder  | Col     | firmati                            |                       |            |          |
|-------|-----------|----------------------------------------------|------------------------------|-------------------|------------------|--------|----------------------------------------------------------------------------------------------------|-----------|--------------------------------------------|------------|-----------------------------------------|-------|---------|------------------------------------|-----------------------|------------|----------|
| over  | r No.     |                                              | WP0046262401                 |                   |                  | 2 M    | SUMI                                                                                                    | L'EL      | REAL PROPERTY AND                          | Carl Inter |                                         |       | 001     | in the second second               | Order Runder: W       | Population |          |
| Curl  | omir PC   | Reference                                    | PO_123458                    |                   |                  | Panat  | in in case                                                                                                    | UR ANYONE | Far 1                                      |            | and and and and and and and and and and |       |         | -                                  | and the second second | C.         |          |
| Canto | e Date    | _                                            | 01070213 16:58               |                   |                  | =      | The second second secon |           | Per la la la la la la la la la la la la la | - 100      |                                         |       | _       | 15 100                             | Present to            | 0 10 10    | -        |
| odu   |           |                                              |                              |                   |                  | 14.5   | Contra P                                                                                                    | Ann 124   | In the second                              | · Law      | I ANNALL                                | _     |         | 19. 18.3                           | 11.11 P.              | 10000      |          |
| 8     | No.       | Customer Bat<br>MISUM Part N<br>Product Name | n Reference<br>Id.<br>F      | Quantity          | Unit Price (1HB) | T      | Contrast Contrast                                                                                                    | 20.00     | at test                                    | Paul       | Tame and                                |       | -       |                                    | Date                  | _          | Sec. 1   |
| ø     | 3         | P012345-001<br>C85-10                        | T HEAD CAP SCREWS (1009)     | 50                | 2.00.            | -      | Ma fee<br>an Annals<br>for Recept<br>10 (200-07)                                                                                                    | 1         | -                                          | [++-]      | -                                       | 1     | -       | 1                                  | -                     |            | -        |
| N     | 2         | P012345-0(2<br>3/80826-8-40<br>SPROCKET (7   | a<br>2009j                   | 2                 | 1210.30          | 1      | 2942 (0.82)<br>(944 (0.82)<br>(944 (0.94)                                                                                                    | 1         | lå nef 21%                                 | 1.1        |                                         | 1     | 18 B.S. | 1                                  |                       | 24         | 12344    |
| z     | 3         | P012345-002<br>PACK-INITUE-<br>NUTS FOR AL   | A<br>LIMPALIN FRAMES (1100g) | f)<br>HP postbeck | 1.654.50         | 4      | Kristensis<br>Puten<br>Ingen prem<br>Bread 2014                                                                                                    | 1         |                                            | 1.1        | -                                       | 1     | -       | i                                  | nel.                  | 24         | · 000090 |
| ×     | ÷         | P012545-004<br>SFMR10-100<br>R0TARY SHAP     | FT (86g)                     | 4                 | Hed.30           |        | Providence<br>Provide 1<br>Consider Con-                                                                                                    |           | Direct 2014                                |            |                                         |       | 196     |                                    | urd                   | 884        | 800004   |
|       |           |                                              |                              | 5                 | ub Total         | H      | Putto IN                                                                                                    |           |                                            | -          | -                                       |       | _       |                                    |                       |            | -        |
|       |           |                                              |                              | 0                 | othery fee       | 1      | it was the sa                                                                                                    | 1         | li wef in a                                | 1.1        | **                                      | 1     | 18+     | 1                                  |                       | -          | - 148    |
|       |           |                                              |                              |                   |                  |        |                                                                                                    |           |                                            | Convent 1  |                                         | 296.9 | -       |                                    |                       | _          |          |
|       |           |                                              |                              | w                 | úT.              |        |                                                                                                    |           |                                            |            |                                         |       |         |                                    |                       |            |          |
|       |           |                                              |                              | P                 | ptal (THE)       |        |                                                                                                    |           |                                            |            |                                         |       |         |                                    |                       |            |          |
| ē.    | Back      |                                              |                              | 0                 | Pylina .         | -      | -                                                                                                    |           |                                            |            |                                         |       |         | Tame Tame<br>Tame Diser<br>Program | -                     |            | 1        |
|       | - party - |                                              |                              |                   |                  | 128482 | n network 'ng<br>nat of the 13<br>is the 14 the                                                                                                    | 11/1      | time science                               |            |                                         |       |         | NA.<br>Tar                         |                       |            | -        |

Check your e-mail to find your order confirmation

### 🕤 Tip

You will also receive an e-mail confirmation once your items have shipped

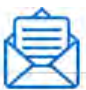

Subject:Thank you for your order with MISUMI↓

Copyright  $\circledast$  MISUMI Corporation All Rights Reserved.

| User Guide<br>HOME | Request a Quote | Quick Orders | Convert a Quote<br>to an Order | Search History | Other Menu |
|--------------------|-----------------|--------------|--------------------------------|----------------|------------|
| User Guide         | ert a Quote 1   | to an Order  |                                |                |            |

You can convert your quote to an order. Here you will find how to look for a previous quote and convert it to an order.

# Search Your Quote/Order history

At the top of the page you will see "Search My Quote History" and "Search My Order History".

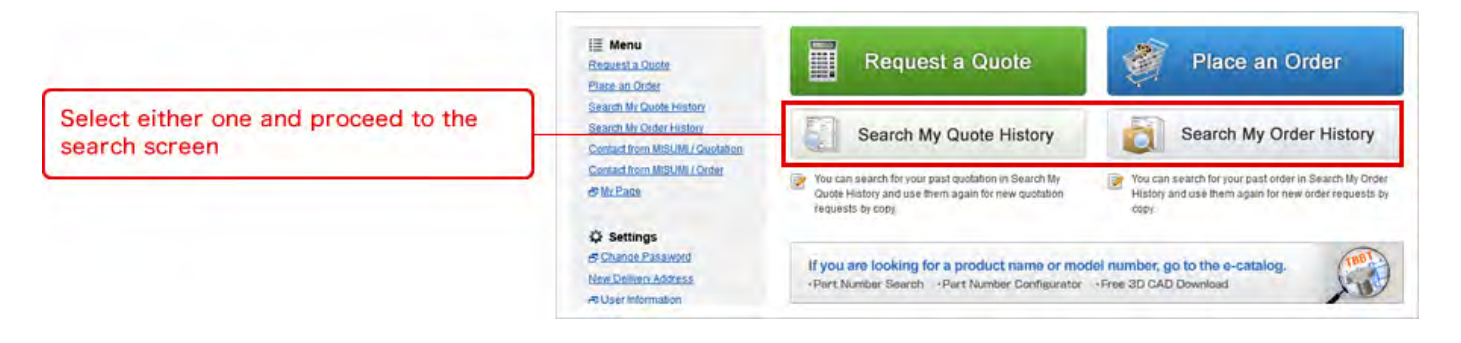

Input the criteria for your search.

|                                              | Quotation History                          | Order History             |                                        |                  |      |
|----------------------------------------------|--------------------------------------------|---------------------------|----------------------------------------|------------------|------|
| li Tip                                       | Search Conditions<br>Customer PO Reference | C                         | Customer Item Reference                |                  | - 1  |
| You can search by Quotation/Order number     | Quotation No.                              |                           | MISUMI Part No.                        |                  |      |
|                                              | Quotation Date *                           | 01042013                  |                                        |                  |      |
| 🖌 Tip                                        | Status                                     | In Progress Holding Press | osed District                          |                  |      |
| You can search by Quotation/Order date       | Quoted Via                                 | Online (WOS) Only         | Quoted User P                          | urchaser 💽       |      |
| and MISUMI Part Number                       | Display Options                            |                           |                                        |                  |      |
|                                              | Display for @ Heade                        | r O Datalis Sort by       | Quotation Date 💿 Customer PO Reference | Results per page | 20 💌 |
|                                              | 🕁 Download as a CSV-file                   |                           |                                        |                  |      |
| Click "Search" after selecting your criteria |                                            |                           | Q Search                               |                  |      |

### Click the quote number for details.

|                                                                                                    | Quotation History                                                                                         | Order History                                                   |                                      |                               |                          |                        |           |
|----------------------------------------------------------------------------------------------------|----------------------------------------------------------------------------------------------------|-----------------------------------------------------------------|--------------------------------------|-------------------------------|--------------------------|------------------------|-----------|
|                                                                                                    | Search Results                                                                                            |                                                                 |                                      |                               |                          |                        |           |
|                                                                                                    | Search Conditions<br>Display for: Header, Quotat<br>Sort by Quotation Date; Re<br>Download Selected as CS | tion Date: 01/04/2013 - 01/<br>Issuits per page: 20;<br>IV-file | 07/2013, Status: In Progress, Holdin | g, Processed, Ordered, Quoted | t User: All Users; Guote | d Via: Online (M       | VOS) Only |
| a de la companya de la companya de la companya de la companya de la companya de la companya de la companya de la | Quotation Date                                                                                            | Quotation No.                                                   | Customer PO Reference                | Number of Items               | Sub Total (THB)          | Status                 | PDF       |
| Click the link on the QT/SO number for                                                                           | 01/07/2012 11:12                                                                                          | WQ0046262400                                                    | P0_123456                            | a                             | 4,323.45                 | Prosenaed              | A         |
| nore detail                                                                                                    | ······································                                                                    | WQ0046256100                                                    | ABCDEFGHUKL                          | i                             | 3.02                     | Altiteral              | A         |
|                                                                                                    | 01/07/2012 10:56                                                                                          | WQ0046288200                                                    | WEB TEST                             | 1                             | 2.97                     | All Iberill<br>Orderes | P         |
|                                                                                                    | 10 01/07/2012 10:09                                                                                       | WQ0046283300                                                    | WEB TEST                             | 5                             | 15.36                    | Parti ally<br>Didered  | B         |
|                                                                                                    | 01/07/2012 09:12                                                                                          | WQ0046276100                                                    | P0_123457                            | g<br>(2 holding items)        | 9,543.61                 | Prosessed              | 12        |

There are three options:

- 1 Convert QT to Order by clicking "Convert to Order"
- 2 Create another quote using the same part numbers by clicking "Get New Quotation"
- $\ensuremath{\textcircled{3}}$  You can also delete a quote by clicking "Delete Quotation"

|                                           | Q                                         | otation                                          | History                                        | Order History                                        |                        |                      |              |                                                                           |             |  |  |  |
|-------------------------------------------|-------------------------------------------|--------------------------------------------------|------------------------------------------------|------------------------------------------------------|------------------------|----------------------|--------------|---------------------------------------------------------------------------|-------------|--|--|--|
|                                           | Que                                       | tation Re                                        | sults                                          |                                                      |                        |                      |              |                                                                           |             |  |  |  |
|                                           | Tos                                       | lace your                                        | order, select the i                            | tem(s) you wish to order and click "                 | Convert to Order".     |                      |              |                                                                           |             |  |  |  |
|                                           | Qui                                       | tation No                                        |                                                | W00046262400                                         |                        |                      |              |                                                                           |             |  |  |  |
|                                           | Cus                                       | tomer Pl                                         | Reference                                      | P0_123456                                            |                        |                      |              |                                                                           |             |  |  |  |
|                                           | Que                                       | tation Da                                        | te                                             | 01/07/2013 11 12                                     |                        |                      |              |                                                                           |             |  |  |  |
|                                           | Upr                                       | ate Date                                         |                                                | ÷                                                    |                        |                      |              |                                                                           |             |  |  |  |
|                                           | Exp                                       | iry Date                                         |                                                | 01/08/2013                                           |                        |                      |              |                                                                           |             |  |  |  |
|                                           | Invoid                                    | e to                                             |                                                |                                                      |                        |                      |              |                                                                           |             |  |  |  |
|                                           | Cor                                       | npany Na                                         | me Mis                                         | SUMI (Thailand)                                      |                        | Customer Code        | 999999       | and second                                                                |             |  |  |  |
|                                           | Atte                                      | ation                                            | Pu                                             | rchaser                                              |                        | Department           | Purchasing   | Department                                                                |             |  |  |  |
|                                           | Address 30<br>Attention Pu<br>Send Via KV |                                                  |                                                | SUMI (Thailand)<br>0/24 Moo 1 Eastern Seaboard Indus | itrial Estate Sol 5, 1 | Tasim, A.Piuakdaeng, | Rayong       |                                                                           |             |  |  |  |
|                                           |                                           |                                                  |                                                | rchaser                                              |                        | Department           | Purchasing   | asing Department                                                          |             |  |  |  |
|                                           |                                           |                                                  |                                                | VE.                                                  |                        |                      |              |                                                                           |             |  |  |  |
|                                           | Prode                                     | Product                                          |                                                |                                                      |                        |                      |              |                                                                           |             |  |  |  |
|                                           | 30                                        | No.                                              | Customer Iter<br>MISUMI Part N<br>Product Name | n Reference<br>10.<br>9                              | Quantity               | Unit Price (THB)     | Amount (THB) | As of 01/07/2013<br>Days to Ship (Snip Date)<br>• (Estimated amival date) | Status      |  |  |  |
| Click the box on the left side to proceed | Ø                                         | 3                                                | P012345-001<br>C85-10                          | ET HEAD CAP SCREWS (100g)                            | 50                     | 2.00                 | 100.00       | 1 day (02/07/2013)<br>• (03/07/2013)                                      | Properned   |  |  |  |
|                                           | 12)                                       | 2 PD12345-002<br>SP80B20-N-40<br>SPROCKET (7200) |                                                | 0<br>7200g)                                          | 2                      | 1,210.30             | 2,420.60     | mA 3 days (04/07/2013)<br>→ (05/07/2013)                                  | Properzed   |  |  |  |
| You cannot include items with             | Ø                                         | з                                                | P012345-003<br>PACK-HNTU8-<br>NUTS FOR AL      | 8<br>JUMINUM FRAMES (1100g)                          | 1<br>100 pos/pack      | 1,634.50             | 1,634.50     | 2 days. (03/07/2013)<br>+ (04/07/2013)                                    | Prosecoed   |  |  |  |
|                                           | 12                                        | 4                                                | PO12345-004<br>SFMR10-100<br>ROTARY SHAP       | FT (55g)                                             | 1                      | 168.35               | 168.35       | 3 days (04/07/2019)<br>- (05/07/2013)                                     | Processed   |  |  |  |
|                                           |                                           |                                                  | 0 This ship d                                  | late shown is only valid if Order Con                | firmation done bei     | xe 12:30.            |              |                                                                           |             |  |  |  |
|                                           |                                           |                                                  |                                                |                                                      |                        |                      |              |                                                                           | (714        |  |  |  |
| 1 Convert QT/SO to Order                  |                                           |                                                  |                                                |                                                      |                        | Sub Total            |              |                                                                           | 4,323.45    |  |  |  |
| 2 Re-quote                                | Detrovery fee<br>(Total veright)          |                                                  |                                                |                                                      |                        | 0.00                 |              |                                                                           |             |  |  |  |
| 3 Delete quotation                        |                                           |                                                  |                                                |                                                      |                        | VAT                  |              |                                                                           | 302.64      |  |  |  |
|                                           |                                           |                                                  | 0                                              |                                                      |                        | Total (THB)          | 0            | 0                                                                         | 4,626.09    |  |  |  |
| Choose options U~0                        | 4                                         | Baci<br>to Search                                | K<br>Result                                    | Delete Quotation                                     |                        | Print                | Get N        | vew Quotation 🕨 Convert                                                   | Lto Order 🕨 |  |  |  |

You can edit "Customer PO Reference" and "Customer Item Reference".

|                                        | Create      | Order Specify S                                                                                                    | Shipping Contirm Orde                          | r Order Com           | pleted                    |                                 |                                              |                                  |  |
|----------------------------------------|-------------|----------------------------------------------------------------------------------------------------|------------------------------------------------|-----------------------|---------------------------|---------------------------------|----------------------------------------------|----------------------------------|--|
|                                        | Create      | Order - Convert from C                                                                                                    | Juotation                                      |                       |                           |                                 |                                              |                                  |  |
|                                        | Please      | request a quotation to o                                                                                                    | confirm ship dates and applica                 | ble volume discount   | 5                         |                                 |                                              |                                  |  |
| You can add an optional "PO Reference" | Custon      | er PO Reference (*)                                                                                                    | PE_123456                                      |                       |                           |                                 |                                              |                                  |  |
|                                        | Invoice to  | 5                                                                                                    |                                                |                       |                           |                                 |                                              |                                  |  |
|                                        | Compa       | ny Name Mis                                                                                                    | MISUMI (Thailand)                              |                       | Customer Code             | 999999                          | 999999                                       |                                  |  |
|                                        | Attentio    | Pi                                                                                                    | urchaser                                       |                       | Department                | Purchasin                       | g Department                                 |                                  |  |
|                                        | Ship to     | Ship to                                                                                                    |                                                |                       |                           |                                 |                                              |                                  |  |
|                                        | Addres      | is Mit                                                                                                    | SUMI (Thailand)<br>0/24 Moo 1 Eastern Seaboard | Industrial Estate Sol | 5, T.Tasith, A Pluakdaeng | Rayong                          | 2                                            | Change Address                   |  |
|                                        | Tel         | 03                                                                                                    | 8-959-200                                      |                       | Fax                       | 038-959-2                       | 50                                           |                                  |  |
|                                        | Attentio    | Pi                                                                                                    | Purchaser                                      |                       | Department                | Purchasing Department           |                                              |                                  |  |
|                                        | Product No. | Customer item Refe<br>MISUMI Part No.<br>Product Name                                                                                                    | rence                                          |                       | 0 Orde                    | rs received after 1<br>Quantity | 7:00 will be processed t<br>Unit Price (THB) | he next business<br>Days to Ship |  |
| You can add your optional              |             | P012345-001                                                                                                    | 12345-001                                      |                       |                           |                                 | 244                                          | di int                           |  |
| Customer Item Reference                | J           | CB5-10                                                                                                    | D CAP SCREWS (100g)                            |                       |                           | 50                              | 2.00                                         | 1 day                            |  |
| Other information cannot be edited     | 2           | 2 5980820-14-40<br>5980820-14-40<br>5980800-14-40<br>5980800-14-40<br>5980800-14-40<br>5980800-14-40<br>5980800-14-40<br>5980 |                                                |                       |                           | 2                               | 1.210.30                                     | EA 3 days                        |  |
|                                        | 3           |                                                                                                    |                                                |                       |                           | 1                               | 1.634.50                                     | 2 days                           |  |
|                                        |             | P012345-004                                                                                                    | UM FRAMES (1100g)                              |                       | T                         | in brahaor                      |                                              |                                  |  |
|                                        | 4           | 4 ROTARY SHAFT (55g)                                                                                                    |                                                |                       |                           | 1                               | 168.35                                       | 3 days                           |  |
|                                        |             | O This ship date sh                                                                                                    | own is only valid if Order Conf                | inmation done before  | 12:30                     |                                 |                                              |                                  |  |
| Click "Next"                           |             |                                                                                                    |                                                |                       |                           |                                 |                                              | Next                             |  |

# 4 Select Your Shipping Date

| Create Order Specify Shipping - Con          | Create Order Specify Shipping Confirm Order Order Completed Specify Shipping - Convert from Quotation                                                                                                    |                                                                                           |                                                                                                    |                                                                                                    |                                                                                                    |  |  |  |
|----------------------------------------------|----------------------------------------------------------------------------------------------------|-------------------------------------------------------------------------------------------|----------------------------------------------------------------------------------------------------|----------------------------------------------------------------------------------------------------|----------------------------------------------------------------------------------------------------|--|--|--|
| Shipping Preforence*                         | All item shipment: All items will be ship<br>*NiA to the products Express Delivery S<br>Partial shipment: Each item will be ship<br>Manuat You can set the ship date for each                                                                                                    | 2                                                                                         |                                                                                                    |                                                                                                    |                                                                                                    |  |  |  |
| Product                                      |                                                                                                    |                                                                                           | Orders received after                                                                                                    | r 17:00 will be process                                                                                                    | ed the next business d                                                                                                    |  |  |  |
| No. MISUMI Part<br>Product Nam               | m Reference<br>No.<br>se                                                                                                    | Quantity                                                                                  | Unit Price (THS)                                                                                                    | As of 01/07/2013<br>Earliest Ship Date                                                                                                    | Ship Date 2                                                                                                    |  |  |  |
| 51 P012345-00<br>CB5-10<br>Stock SOCK        | 1<br>ET HEAD CAP SCREWS (100g)                                                                                                    | 50                                                                                        | .200                                                                                                    | 02/07/2013                                                                                                    |                                                                                                    |  |  |  |
| 52 P012345-00<br>SP80B20-N-4<br>Express SPR0 | P012345-002*<br>SP80820-N-40<br>Egene SPROCKET (7200g)                                                                                                    |                                                                                           | 1,210.30                                                                                                    | 04/07/2013<br>beed scorer?                                                                                                    | 04/07/2013<br>- (05/07/2013)                                                                                                    |  |  |  |
| P012345-00<br>PACK-HNTUE<br>NUTS FOR A       | 3<br>I-8<br>LUMINUM FRAMES (1100g)                                                                                                    | 1<br>100 posytack                                                                         | 1,634.50                                                                                                    | 03/07/2013                                                                                                    |                                                                                                    |  |  |  |
| 94 P012345-00<br>SFMR10-100<br>P0149V SH4    | 4.<br>VFT (55a)                                                                                                    | 1                                                                                         | 168.35                                                                                                    | 04/07/2013                                                                                                    |                                                                                                    |  |  |  |
|                                              | Create oran<br>Specify Shipping - Con<br>Specify Shipping - Con<br>Product<br>No. MISUM Preforence -<br>No. MISUM Preformer In<br>MISUM Product Nam<br>951 PO12245-00<br>951 PO12245-00<br>952 PO12245-00<br>952 PO12245-00<br>952 PO12245-00<br>952 PO12245-00<br>953 PO12245-00<br>953 PO12245-00<br>953 PO12245-00<br>953 PO12245-00<br>954 STIMIT-000<br>954 STIMIT-000 | Create Order Stockly subgaring Contern Order<br>Specify Shipping - Convert from Quotation | Create Order         Specify Shipping         Communication           Specify Shipping - Convert from Quotation         All item shipment: All items will be shipped out at the same time. Status to product Express Delivery Service designated.           Oraging Preference         All item shipment: All items will be shipped out at the same time. Status to product Express Delivery Service designated.           Product         Partial shipment: Each item will be shipped out on Earliest Ship date for each item.           Product         Manual You can set the ship date for each item.           Product Name         Quantity           PO12245-001         50           Otable SHOCKET (FEAD CAP SCRIEWS (100g)         2           Borger SHOCKET (200g)         2           PO12345-003         1           PO12345-004         1           PO12345-004         1           PO12345-004         1 | Create Order         Specify Shipping         Contin uncer         uncer completed           Specify Shipping         Context from Quotation | Create Order         Specify Shipping         Contin Order         under Compress           Specify Shipping         Context from Quotable |  |  |  |

5 Approve and Complete Your Order

Look through your order and click "Place Order".

|                                     | Product |                                                                 |                           | Orders received after | 17:00 will be process | ed the next business day                |
|-------------------------------------|---------|-----------------------------------------------------------------|---------------------------|-----------------------|-----------------------|-----------------------------------------|
|                                     | No.     | Customer item Reference<br>MISUMI Part No.<br>Product Name      | Quantity                  | Unit Price (THB)      | Amount (TH8)          | Ship Date<br>- (Estimated arrival date) |
|                                     | 2       | P012345-001<br>C85-10<br>Stell SOCKET HEAD CAP SCREWS (100g)    | 50                        | 2.00                  | 100.00                | 04/07/2013<br>- (05/07/2013)            |
|                                     | 2       | P012345-002<br>SP80B20-N-40<br>Ispens SPROCKET (7200g)          | 2                         | 1,210,30              | 2,420,60              | 04/07/2013<br>(05/07/2013)              |
|                                     | 3       | P012345-003<br>PACK-HNTU8-8<br>NUTS FOR ALUMINUM FRAMES (1100g) | 1<br>100 pcs/pack         | 1,634.50              | 1.634.50              | 04/07/2013                              |
|                                     | 4       | PC12345-004<br>SFMR10-100<br>ROTARY SHAFT (55g)                 |                           | 168,35                | 168,35                | 04/07/2013<br>+ (05/07/2013)            |
|                                     |         | O This ship date shown is only valid if Order Confirmation      | m doné before 12:30       |                       |                       |                                         |
|                                     |         |                                                                 |                           |                       |                       | THE                                     |
|                                     |         |                                                                 | Sub Total                 | 0                     |                       | 4,323.45                                |
|                                     |         |                                                                 | Delivery (<br>(Total weig | ee<br>14              |                       | 0.00<br>(8455g)                         |
|                                     |         |                                                                 | VAT                       |                       |                       | 302.64                                  |
| Click "Place Order" to confirm your | 1       |                                                                 | Total (1)                 | 16)                   |                       | 4,626.09                                |
| purchase                            | 4       | Back                                                            |                           |                       | V Lagree 6            | e the Terms & Condition                 |

If you need to download the order confirmation as a PDF, click the MISUMI order number to go to order history.

| Colligation Colligation                                                                                 | operary omporing                                       |                                                                                                    |  |
|----------------------------------------------------------------------------------------------------|--------------------------------------------------------|----------------------------------------------------------------------------------------------------|--|
| Order Completed                                                                                         | - Convert from Quota                                   | ation                                                                                                    |  |
| Thank you. We                                                                                           | have received y                                        | iour order.                                                                                                    |  |
| You will receive co                                                                                     | onfirmation E-mail aft<br>Isumi co.th(Oc. Purch        | ter complete order process.<br>ase_Manager@misumk.co.th, Purchase_Director@misume.co.th)                                                                                                    |  |
|                                                                                                    |                                                        |                                                                                                    |  |
| Customer Service<br>E-mail: mailto@mi                                                                   | ding this transaction.<br>Isumi.co.th Tel: 0           | please refer to the Order No. below<br>38-959200 Fax: 038-959202                                                                                                    |  |
| Order No.                                                                                               | ding this transaction.<br>Isumi.co.th Tel: 0           | please refer to the Order No. below<br>138-959200 Fax: 038-959202<br>VCD045251401<br>Please cick above order No. to view and print fis details.                                                                                         |  |
| Order No.                                                                                               | ding this transaction,<br>isumi.co.th Tet: 0<br>erence | please refer to the Order No. below<br>38-959200 Fax: 038-959202<br><u>VC00046261401</u><br>Please cick above order No. to view and prol & details.<br>PO_123456                                                                        |  |
| Customer Service<br>E-mail: mailto@mi<br>Order No.<br>Customer PO Refe<br>Number of Items               | ding this transaction,<br>sumi.co.th Tet: 0<br>erence  | please refer to the Order No. below<br>38-959200 Fax: 038-959202<br>WQ0045251401<br>Please cick above order No. to view and pirol #s details.<br>PQ_123456<br>4                                                                         |  |
| Customer Service<br>E-mail: mailto@mi<br>Order No.<br>Customer PO Refe<br>Number of Items<br>Order Date | ding this transaction,<br>isumi.co.fh Tel: 0<br>erence | please refer to the Order No. below           388-959200         Fax: 038-959202           VC0045251401           Please cick above order No. to view and print its details.           PO_123456           4           01/07/2013 16:58 |  |

### 🖌 Tip

You can check your order confirmation and print for your records

| -     | -         |                                                    |                                                     | _                     |                                | -  |                                                                                                    |                                                    |                 |
|-------|-----------|----------------------------------------------------|-----------------------------------------------------|-----------------------|--------------------------------|----|----------------------------------------------------------------------------------------------------|----------------------------------------------------|-----------------|
| Órei  | r No.     |                                                    | WP000138110                                         | 10                    |                                |    |                                                                                                    |                                                    |                 |
| Cas   | iomer PO  | Reference                                          | P012345                                             |                       |                                |    |                                                                                                    |                                                    |                 |
| Orde  | r Date    |                                                    | 2005/2014 08                                        | 07                    |                                |    |                                                                                                    |                                                    |                 |
| Upd   | ete Date  |                                                    | 20/05/2014 08                                       | ie)                   |                                | -  | Salas O                                                                                                    | der Confirmation                                   |                 |
| ineio | 10        |                                                    |                                                     |                       |                                |    | 2 MISUMI Sales O                                                                                                    | ten ore tener an                                   | -               |
| Corr  | pany Nar  | MON NON                                            | NO5_02                                              |                       | Customer Code                  |    | Totality and a second second s | Prov MICLM Contact PACE<br>Prov MICLM Contact PACE | anders          |
| Atte  | stot      | 12-Atta                                            | sfor001                                             |                       | Department                     | 4  | Tores in Marco Poster                                                                                                    | hanne 1                                            |                 |
| hpi   |           |                                                    |                                                     |                       |                                |    | Anter Distant Int Ing. 11 August 11 August 11  | . De la souie Pelé                                 | 14110           |
| Add   | ***       | MON_V<br>HGabas<br>Tokyo 1                         | VO5_02<br>Al FirstBidg. 5-1, Kora<br>12-0583, Japan | nu 2-chome, Bunkyo-ku |                                |    | The second second secon | P Insee Fdi                                        | lan lan         |
| 1ei   |           | 23-582                                             | 0-2222                                              |                       | Táx.                           | 4  | Patter<br>Natur                                                                                                    | 1 mm 1 mm m 1                                      |                 |
| Atte  | nton      | 32-Atte                                            | tionola                                             |                       | Department                     | 10 | ter hours                                                                                                    | I may I married                                    | -               |
| hipp  | ng Detail |                                                    |                                                     |                       |                                |    | Polglekap<br>DALIO                                                                                                    |                                                    | 000000          |
| Sale  | i Vie     | CARRIE                                             | ER NAME (FAMENE)                                    |                       | Shipping Preference            |    | Budma   Stadma   1 ms                                                                                                    | 1 MIN 1 MIN                                        | East Class      |
| voda  | a         |                                                    |                                                     |                       |                                |    | RO/Clash and                                                                                                    |                                                    |                 |
| x     | -         | Customer Bem Re<br>BRSUBB Part No.<br>Product Name | ference                                             | Quantity              | Unit Price (THE)               | 4  | a predator   mentator   melt<br>burgator                                                                                                    | 1 10 1 304                                         | 000040<br>(bul. |
| 2     | x         | PO12345-001<br>C85-10                              | #2+ (500g)                                          | 50                    | 500.00                         |    |                                                                                                    |                                                    | 10.0            |
| R     | z         | P012348-002<br>SFJ3-10<br>LINEAR SHAFT (5          | 00gi                                                | 2                     | 75.60                          |    | Brad 2014   Stand 2014   401 g                                                                                                    | 1 1                                                |                 |
| 35    | s)        | P012345-003<br>170344.1<br>CONNECTOR (10           | 001                                                 | 109 pokpeck           | 142.60                         |    | + Altered State [ Jacob State ] Ha                                                                                                    | l no l' aul                                        | × •             |
| 10    | 4         | P012345-004<br>S/MR10-100<br>R0TARX 9HAFT (        | Mex                                                 | ,                     | 168.33                         |    | Dotweed Two Height                                                                                                    | .284 e                                             |                 |
|       |           |                                                    |                                                     |                       | Sub Total                      |    |                                                                                                    | tern Toer<br>Liter Doorse<br>Toeget                | -               |
|       |           |                                                    |                                                     |                       | Discount                       |    | Munamin<br>Anan mahami Teo Tini<br>Orte salafi ora 1 Per Tini                                                                                                    | 744                                                |                 |
|       |           |                                                    |                                                     |                       | Delivery fee<br>(final unight) |    | Dou tig's solutions of each start starter too solve<br>One constant is ranging of the bloc constants party                                                                                                    |                                                    |                 |
|       |           |                                                    |                                                     |                       | MI                             |    | 52,10                                                                                                    |                                                    |                 |
|       |           |                                                    |                                                     |                       |                                |    |                                                                                                    |                                                    |                 |

### You Will Receive an Order Confirmation E-mail

Check your e-mail to find your order confirmation

### 🖌 Tip

You will also receive an e-mail confirmation once your items have shipped

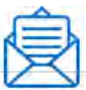

Subject:Thank you for your order with MISUMI↓

This e-mail message was sent to you by an automated e-mail system. 4 Please do not reply to this mail.4 f use annexus alware no mail use use as use as us

Copyright © MISUMI Corporation All Rights Reserved.

| User Guide<br>HOME | Request a Quote | Quick Orders | Convert a Quote<br>to an Order | Search History | Other Menu |
|--------------------|-----------------|--------------|--------------------------------|----------------|------------|
|                    |                 |              |                                |                |            |
| User Guide         | 9               |              |                                |                |            |
| Searc              | h History       |              |                                |                |            |
|                    |                 |              |                                |                |            |

Lookup for previous quotation or order.

# Search Your Quote/Order History

At the top of the page you will see "Search My Quote History" and "Search My Order History".

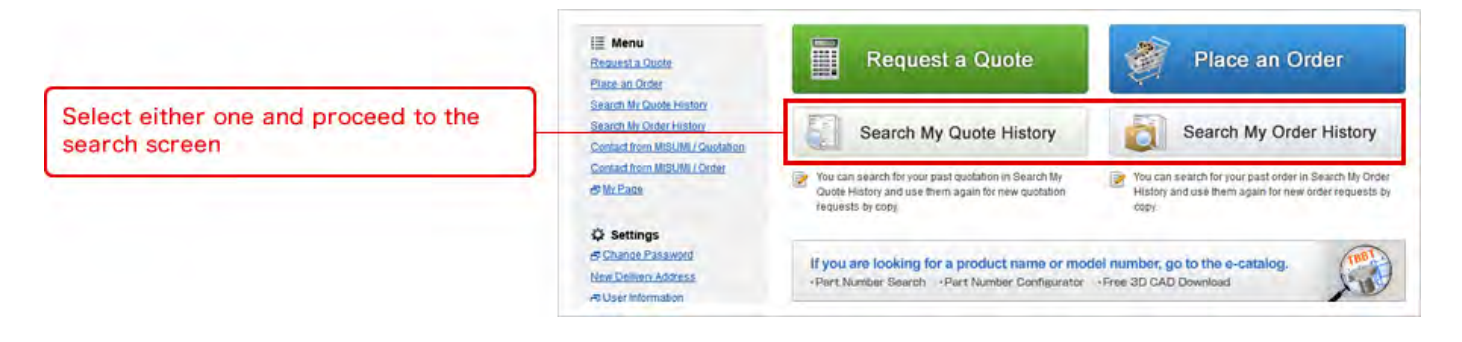

Input the criteria for your search.

Please make sure to check 1 "Quotation Date", 2 "Quoted Via" and 3 "Quoted User"

|                                                               | Quotation History                                           | Order History                                                                      |
|---------------------------------------------------------------|-------------------------------------------------------------|------------------------------------------------------------------------------------|
| You can search by Quotation/Order number                      | Search Conditions<br>Customer PO Reference<br>Quotation No. | Customer Item Reterence Insulti Part No.                                           |
|                                                               | Quotation Date *                                            | 101042013                                                                          |
| <b>W</b> Tip                                                  | Status                                                      | In Progress Holding Processed District                                             |
| You can search by Quotation/Order date and MISUMI Part Number | 2 Quoted Via<br>Display Options                             | Online (WOS) Only   G Quoted User  Furchaser                                       |
|                                                               | Display for Pleade                                          | r 🕤 Details Sort by a Guotation Data 🕥 Customer PO Reference Results per page 20 💽 |
| Click "Search" after selecting your criteria                  | 2 Download as a CSV-file                                    | Q Search                                                                           |

You will find quote details by clicking the link on the quote number.

|                                       | Quotation Histor                                                      | Order History                                                              |                                       |                               |                          |                        |                         |
|---------------------------------------|-----------------------------------------------------------------------|----------------------------------------------------------------------------|---------------------------------------|-------------------------------|--------------------------|------------------------|-------------------------|
|                                       | Search Results                                                        |                                                                            |                                       |                               |                          |                        |                         |
|                                       | Search Conditions<br>Display for, Header, C<br>Sort by Quotation Data | ouotation Date: 01/04/2013 - 01<br>a: Results per page: 20:<br>as CSV-file | /07/2013, Status: In Progress, Holdin | g, Processed, Ordered, Quotec | I User: All Users; Quote | d Via: Online (V       | VOS) Only<br>Back: Next |
|                                       | C Quotation Date                                                      | Quotation No.                                                              | Customer PO Reference                 | Number of items               | Sub Total (THB)          | Status                 | PDF                     |
| Click the link on the Quotation/Order | E 01/07/2012 11-1                                                     | 2 WQ0046262400                                                             | P0_123456                             | 3                             | 4,323.45                 | Prosessed              | B                       |
|                                       | TT 91/07/2012 11:0                                                    | 2 <u>WQ6046256100</u>                                                      | ABCDEFGHUKL                           | t                             | 3.02                     | All Iteras<br>Orderest |                         |
|                                       | 01/07/2012 10:5                                                       | 6 WQ0046288200                                                             | WEB TEST                              | ,                             | 2.97                     | All Ibertit<br>Otdereb | B                       |
|                                       | 01/07/2012 10:0                                                       | 9 WQ0046283300                                                             | WEB TEST                              | 5                             | 15.36                    | Parts any<br>Ordered   | A                       |
|                                       | 01/07/2012 09:1                                                       | 2 WQ0046276100                                                             | P0_123457                             | (2 holding items)             | 9,543.61                 | Prosessed              |                         |

There are three options:

- $(\ensuremath{\underline{1}})$  Convert Quotation to Order by clicking 'Convert to Order'
- 2 Create another quote using the same part numbers by clicking "Get New Quotation"
- $\ensuremath{\textcircled{3}}$  You can also delete a quote by clicking "Delete Quotation"

|                                           | Qu                               | otation           | History                             | Order History                                            |                       |                                |              |                                                                           |             |  |  |  |
|-------------------------------------------|----------------------------------|-------------------|-------------------------------------|----------------------------------------------------------|-----------------------|--------------------------------|--------------|---------------------------------------------------------------------------|-------------|--|--|--|
|                                           | Que                              | tation Re         | sults                               |                                                          |                       |                                |              |                                                                           |             |  |  |  |
|                                           | To p                             | lace your         | order, select th                    | he iftem(s) you wish to order and click "                | Convert to Order".    |                                |              |                                                                           |             |  |  |  |
|                                           | Que                              | tation No         | x.                                  | WQ0046262400                                             |                       |                                |              |                                                                           |             |  |  |  |
|                                           | Cus                              | tomer Pi          | O Reference                         | P0_123456                                                |                       |                                |              |                                                                           |             |  |  |  |
|                                           | Que                              | tation De         | nte                                 | 01/07/2013 11 12                                         |                       |                                |              |                                                                           |             |  |  |  |
|                                           | Upd                              | ate Date          |                                     | 4                                                        |                       |                                |              |                                                                           |             |  |  |  |
|                                           | Exp                              | iry Date          |                                     | 01/08/2013                                               |                       |                                |              |                                                                           |             |  |  |  |
|                                           | Invoic                           | e to              |                                     |                                                          |                       |                                |              |                                                                           |             |  |  |  |
|                                           | Con                              | npany Na          | ime                                 | MISUMI (Thailand)                                        |                       | Customer Code                  | 999999       |                                                                           |             |  |  |  |
|                                           | Attention                        |                   |                                     | Purchaser                                                |                       | Department                     | Purchasing   | Department                                                                |             |  |  |  |
|                                           | Ship t                           | 0                 |                                     |                                                          |                       |                                |              |                                                                           |             |  |  |  |
|                                           | Address<br>Attention<br>Send Via |                   |                                     | MISUMI (Thailand)<br>300/24 Moo 1 Eastern Seaboard Indus | trial Estate Sol 5, 1 | Tasith, A.Pluakdaeng,          | Rayong       |                                                                           |             |  |  |  |
|                                           |                                  |                   |                                     | Purchaser                                                |                       | Department                     | Purchasing   | Department                                                                |             |  |  |  |
|                                           |                                  |                   |                                     | KWE                                                      |                       |                                |              |                                                                           |             |  |  |  |
|                                           | Produ                            | Product           |                                     |                                                          |                       |                                |              |                                                                           |             |  |  |  |
|                                           | 10                               | No.               | Customer<br>MISUMI Pa<br>Product Na | ltem Reference<br>rt No.<br>ame                          | Quantity              | Unit Price (THB)               | Amount (THB) | As of 01/07/2013<br>Days to Ship (Ship Date)<br>- (Estimated anival date) | Status      |  |  |  |
| Click the box on the left side to proceed | 12                               | a.                | P012345-0<br>CB5-10                 | 001<br>CKET HEAD CAP SCREWS (100g)                       | 50                    | 2.00                           | 100.00       | 1 day (02/07/2013)<br>• (03/07/2013)                                      | Propersed   |  |  |  |
|                                           | 2 SP80820-N-<br>SPROCKET         |                   | P012345-0<br>SP80B20-4<br>SPROCKE   | 902<br>440<br>T (7200g)                                  | z                     | 1,210.30                       | 2,420.60     | mA 3 days (04/07/2012)<br>+ (05/07/2013)                                  | Propertied  |  |  |  |
| You cannot include items with             | 12                               | 3                 | P012345-0<br>PACK-HNT<br>NUTS FOR   | 003<br>U8-8<br>: ALUMINUM FRAMES (1100g)                 | 1<br>100 positpack    | 1,634.50                       | 1,634.50     | 2 days (03/07/2013)<br>• (04/07/2013)                                     | Propersed   |  |  |  |
|                                           | 80                               | 4                 | P012345-0<br>SFMR10-10<br>ROTARY SI | 004<br>00<br>HAFT (55g)                                  | ,                     | 168.35                         | 168.35       | 3 days 104/07/2013)<br>+ (05/07/2013)                                     | Processed   |  |  |  |
|                                           |                                  |                   | O This shi                          | p date shown is only valid if Order Con                  | firmation done before | ore 12:30.                     |              |                                                                           | _           |  |  |  |
|                                           |                                  |                   |                                     |                                                          |                       |                                |              |                                                                           | T           |  |  |  |
| 1 Convert a Quotation to Order            |                                  |                   |                                     |                                                          |                       | Sub Total                      |              |                                                                           | 4,323.4     |  |  |  |
| 2 Re-quote                                |                                  |                   |                                     |                                                          |                       | Delivery fee<br>(Total weight) |              |                                                                           | 0.0         |  |  |  |
| 3 Delete quote                            |                                  |                   |                                     |                                                          |                       | WAT                            |              |                                                                           | 302.6       |  |  |  |
|                                           |                                  |                   |                                     |                                                          |                       | Total (THB)                    |              | 0                                                                         | 4,626.0     |  |  |  |
|                                           | -                                |                   |                                     | 9                                                        |                       |                                | 0            |                                                                           |             |  |  |  |
|                                           | 4                                | Baci<br>to Search | Result                              | × Delete Quotation                                       |                       | E Print                        | Get N        | ew Quotation P Conver                                                     | t to Onlier |  |  |  |

| User Guide<br>HOME | Request a Quote   | Quick Orders | Convert a Quote<br>to an Order | Search History | Other Menu |
|--------------------|-------------------|--------------|--------------------------------|----------------|------------|
| User Guide         | 。<br>IISUMI for H | lelp         |                                |                |            |

Correct an Error: Request MISUMI Customer Service for Help.

| 1 Error Message for a Part Number |
|-----------------------------------|
|-----------------------------------|

In the case of an incorrect part number or large quantity request, an error message will be displayed.

| 🖌 Tip                                                        | Request Goulation Confirm Quotation Completed Create a Request for Quotation |
|--------------------------------------------------------------|------------------------------------------------------------------------------|
| Check the message at the top to see how many errors you have | There are 3 errors. Please see below.                                        |
|                                                              | Customer PO Reference 7 PO_122457                                            |
|                                                              | Invoice to                                                                   |
|                                                              | C Ship to                                                                    |

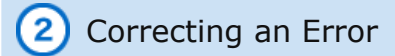

- 1 Revise the data according to the message
- ② Check the box to ask MISUMI for a solution
- ③ Delete the item

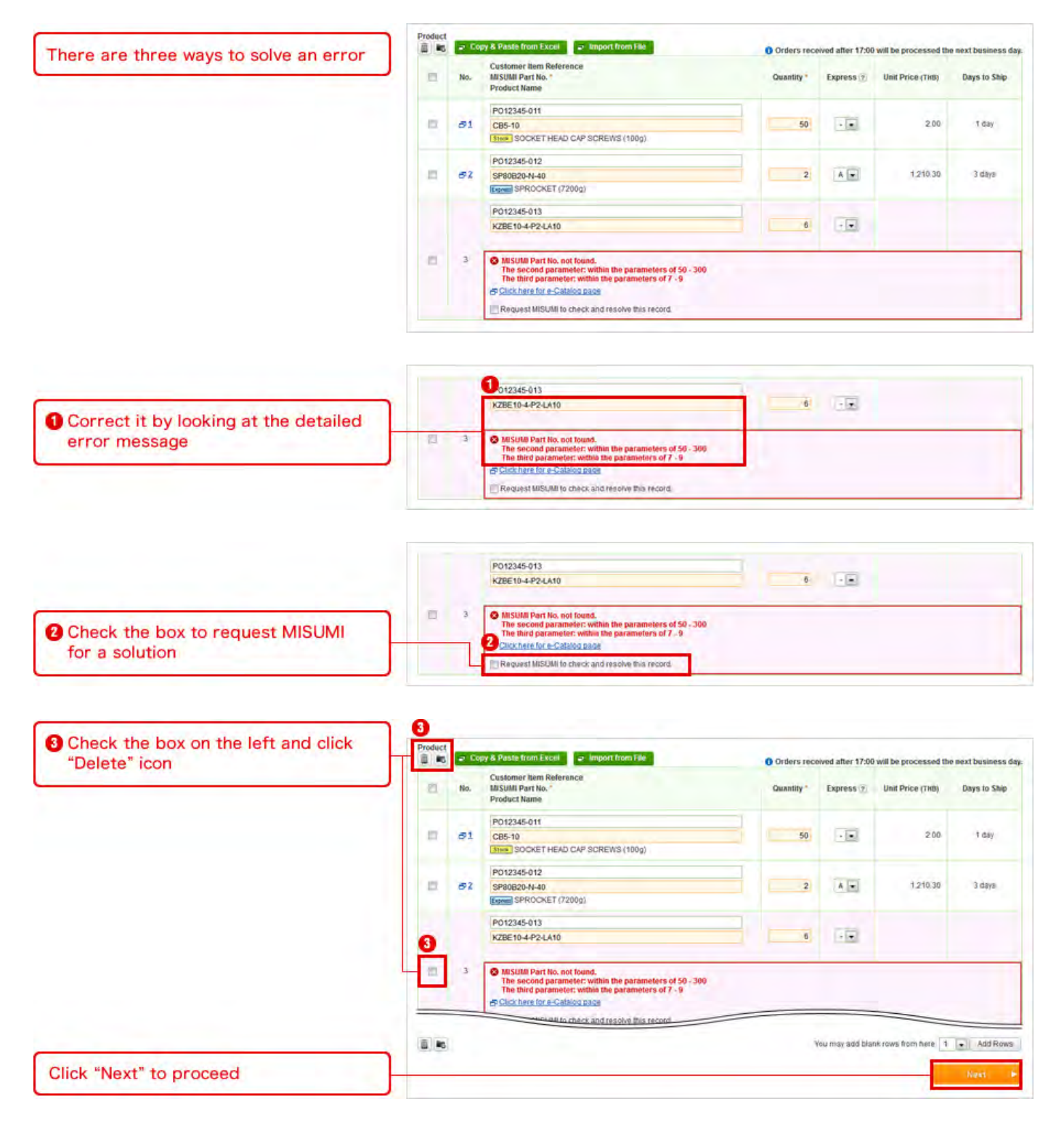

3 Complete Quotation With an Error and Request MISUMI's help for a Solution

| Stomer Service will contact you after reviewing the issues.                                                                                                    |
|----------------------------------------------------------------------------------------------------|
| stomer Service will contact you after reviewing the issues.                                                                                                    |
| Orders received after 17:00 will be processed the next business.           Quantity         Unit Price (118)         Amount (118)         Set 0107/2013           S(100g)         50         2.00         100.00         1 day (02:07:0213<br>(100:00)           2         1,210:30         2,420:60         103/3 days (04:07:0013)                                                         |
| Orders received after 17:00 will be processed the flext business           Quantity         Unit Price (1163)         Amount (1160)         Days to Ship (res- base)<br>or (5 tonues arrive data)           S(100g)         50         2.00         100.00         1 day (02070013<br>- (r0307209           2         1,210.30         2,420.60         bolk 3 days (04070013<br>- (r0307209 |
| Quantity         Unit Price (TH6)         Amount (TH6)         As a 61 0107/2013           S(100g)         50         2.00         100.00         I days to 5Mp (no.00 bins)           S(100g)         50         2.00         100.00         I days (no.00 rates)           2         1,210.30         2,420.60         IniX) 3 days (no.00 rates)                                          |
| S (100g) 50 2.00 100.00 1 day 102.01.031.3<br>2 1,210.30 2,420.60 103 134ys 104.01.021.3                                                                                                    |
| 2 1,210.30 2,420.60 m3 3 days 104/07/2013)                                                                                                    |
| Need accent? = (05/07/201                                                                                                    |
| - 6                                                                                                    |
| ie parameters of 50 - 300<br>arrameters of 7 - 9<br>mer Service will check this record to find a solution for you.                                                                                                    |
|                                                                                                    |
|                                                                                                    |
| Тотаl (тнв). 11,754.6                                                                                                    |
| * Amount of Hamp(>) on bold is not included as Total Amount.<br>Please click: Submit button to settle this quotat<br>It is possible to prim this quotation even if errors are lacks                                                                                                    |
|                                                                                                    |

## 4 Quote Completed

Once completed, your quote can be downloaded as a PDF and printed and you will find the following:

- 1 Email addresses where the quote has been sent
- 2 PDF button to download the quote
- ③ Button to convert the quotation to order

Note: It is possible to convert items to an order,

even if MISUMI CS is working on resolving part errors with other items on the quote

| Request for Quotation Completed                          |                                                                                                    |
|----------------------------------------------------------|----------------------------------------------------------------------------------------------------|
| 1 ank you. Your request has                              | s been successfully submitted.                                                                                                    |
| Once your request has been proce                         | issed a confirmation E-mail will be sent to the following E-mail address:<br>urchase_tAanager@misumi.co.th, Purchase_Director@misumi.co.th)             |
| For inguines regarding this transact<br>Customer Service | ion, please refer to the Quotation No, below                                                                                                    |
| E-mail: maillo@misumi.co.th T                            | et 038-959200 Fax 0 2 19202                                                                                                    |
| Quotation No.                                            | WQ004527610C                                                                                                    |
| Customer PO Reference                                    | P0_123457                                                                                                    |
| Number of Items                                          | 9 (including 2 holding items)<br>There are some items that MISUMI is currently checking. Once checking is complete, we will contact you by E-mail or fa |
|                                                          | 01/07/2013 09:12 📑 Please refer to our business hours.                                                                                                  |
| Quotation Date                                           |                                                                                                    |
| Quotation Date                                           |                                                                                                    |

You will receive an e-mail for your completed quote

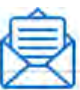

Subject: Receipt of quotation4

| This e-mail message was sent to you by an automated e-mail system. 4<br>Please do not reply to this mail.4<br>เมล์ จากระบบชัดโนมัติ กรุณาจย่าดอบกลับธีเมล์ ฉบับนี้ 4<br>Misumi(000123) 4<br>Trial division 4<br>สัมน Triangular Taro.4<br>เวณาถึ กานไว้ วางใจในสันด้านละบริการของ มีชุมี4       |
|----------------------------------------------------------------------------------------------------|
| h is e-mail message was sent to you by an automated e-mail system. ↓<br>Please do not reply to this mail.↓<br>เมล์ จากระบบฮัดโนมัติ กรุณาจบักลอบกลับฮัเมล์ ฉบับนี้ ↓<br>[isumi(000123) ↓<br>frial division ↓<br>รับน Triangular Taro.↓<br>เวยฤณ ทิศานไว้ วางไจในสันด้านละบริการของ มีชุมี↓<br>↓ |
| เมล์ จากระบบรัดโนมัสิ กรุณาขย่าดขบกลับธีเมล์ ณับนึ่∲<br>[isumi(000123)] ↓<br>Trial division มี<br>สัยน Triangular Taro,↓<br>รอบคุณ ถิ ท่านไว้ วางใจในสันด้านละบริการของ มีชุมี↓<br>วานได้ กำ การของราคาสินด้าน่านทางระบบ WOS↓                                                                   |
| lisumi(000123) ↓<br>Trial division มี<br>จัยน Triangular Taro,↓<br>เอยถุณ ถิ่ย่านไว้ วางไจในสันด้านละยริการของ มีชุมี↓<br>เวนได้ ยำการของราคาสันด้าน่านยางระยย WOS∔                                                                                                    |
| lisum i (000123) ↓<br>Trial division ↓<br>รัยน Triangular Taro,↓<br>เอยฤณ ถิตานไว้ วางใจในสินด้านตะยริการของ มีชุมิ↓<br>เวนได้ กำ การของราคาสินด้าน ่านกางระยย WOS↓                                                                                                    |
| Trial division มี<br>รัยน Triangular Taro,↓<br>-<br>อยคุณ ถิ่ท่านไว้ วางใจในสันด้านละยริการของ มีชูมี↓<br>-<br>านได้ กำ การของราคาสินด้าน่านทางระยย WOS↓                                                                                                    |
| รับน Triangular Taro,↓<br>เอยถุณ ถิ่ทานไว้ วางไอ่ในสันด้าและบริการของ มีซู มี↓<br>เวนได้ กำ การของราคาสินด้าน่านทางระบบ WOS↓                                                                                                    |
| ขอยฤณ ที่ กานไว้ วางใจในสันด้าและยริการของ มีชูมิ↓<br>L<br>ว่านได้ ห่า การขอราคาสินด้าม่านทางระบบ WOS4                                                                                                    |
| าาหได้ min การขอราคาสินด้าม่านทางระบบ WOS4                                                                                                    |
|                                                                                                    |
| ารุณาตรวอสอบรายละเอียดด้านล่าง.↓                                                                                                    |
|                                                                                                    |
| ╘┽╪╪╪┼╪╪╪┼╧╪╪╪╪╪╪╪╪╪╪╪╪╪╪╪╪╪╪╪╪╪╪╪╪╪╪╪╪╪                                                                                                    |
| Justomer PD Reference:qt-sample↓                                                                                                    |
| Juotation No.: WG00012345004                                                                                                    |
| Notation Date:04/03/2014 12:31 +                                                                                                    |
| Sector Users News YAMAMOTO                                                                                                    |
| Note User Dear transformet Denti L                                                                                                    |
| dute oser.bepartment.bepti.v                                                                                                    |
| nvoice to-Dustomer Code:MSOP014                                                                                                    |
| nvoice to-Company Name:Misumi+                                                                                                    |
| nvoice to-Attention:User14                                                                                                    |
| Invoice to-Department:Dept1.↓                                                                                                    |
| nvoice to-Address:Tokyo Japan                                                                                                    |
| Invoice to-Zip Code:123-4567↓                                                                                                    |

You will see the "Waiting for your action in quotation" at the top.

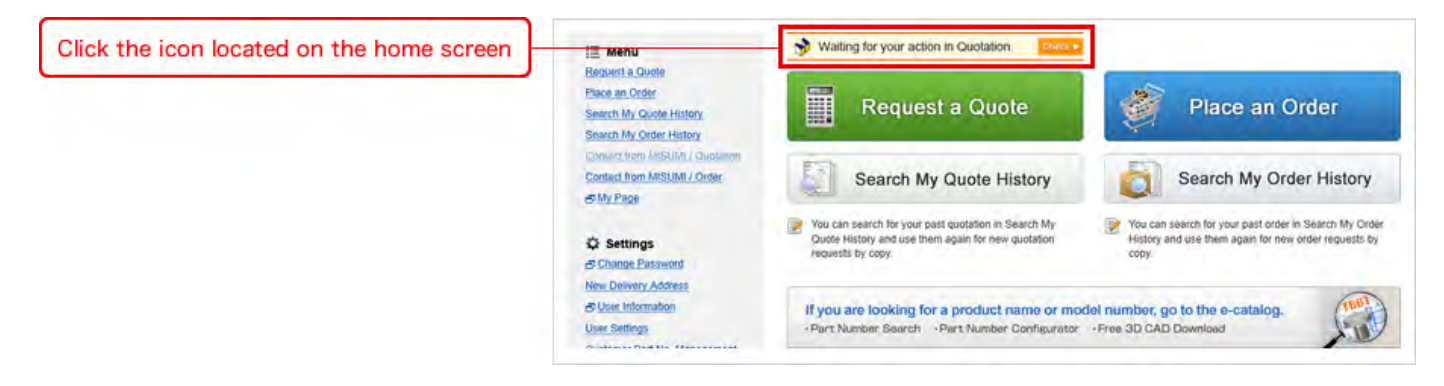

You will receive an e-mail from MISUMI. You can enter the Web Ordering System by clicking URL link in E-mail.

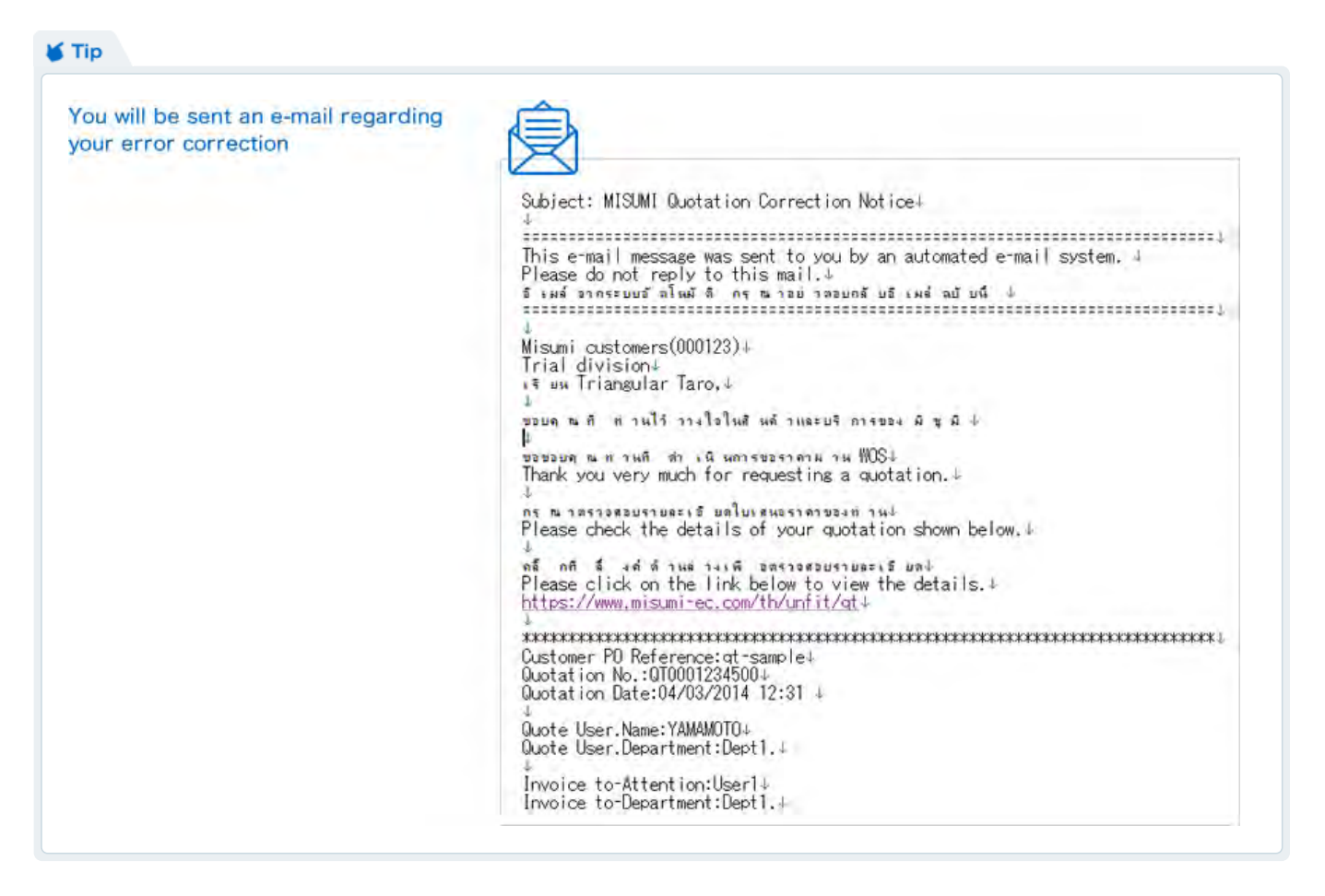

| Click "See MISUMI Reply" for more detail | Waiting for Action from Yo                 | u                                                          |          |                  |
|------------------------------------------|--------------------------------------------|------------------------------------------------------------|----------|------------------|
|                                          | Please read through MISUM                  | I's reply in detail to confirm quotation.                  |          |                  |
|                                          | Quotation No. / Item No.<br>Quotation Date | Customer Item Reference<br>MISUMI Part No.<br>Product Name | Quantity | Unit Price (THB) |
|                                          | WQ0046276100 / No.4<br>01/07/2013 11:12    | P012345-004<br>\$P00820-N-40<br>\$PROCKET                  | 50       | 951              |

After you check MISUMI reply, there are three options :

- 1 Approve MISUMI's solution and click "Next" to process
- 2 Contact customer service

7 Check MISUMI's Reply

③ Cancel quotation

|                                                                      | Contact History                                                                                                    |                                                                                                    |                |  |  |
|----------------------------------------------------------------------|----------------------------------------------------------------------------------------------------|----------------------------------------------------------------------------------------------------|----------------|--|--|
| There are three possible actions to take                             | Contact Date From Message                                                                                                    |                                                                                                    |                |  |  |
|                                                                      | 01/07/2013 11:12 MISUMI We dre sonry As the result of the Shi<br>for the shortest<br>Would you still live to continue?<br>Thank you for your co-operation, and | We are somy As the result of the Ship Date Adjustment, the products can be shipped on the 7 days after order placement<br>for the shortest.<br>Would you shill like to continue?<br>Thank you for your co-operation, and please duly process the application. |                |  |  |
|                                                                      | 81.07/2013 11.24 🙀 Your message Is it possible to make partial shipping                                                                                        | Is it possible to make partial shipping for 40 units first?                                                                                                    |                |  |  |
|                                                                      | 01/07/2013 11:31 💼 🔰 MISUMI If you order today, it is possible to sh                                                                                           | 01/07/2013 11:31 🖮 🞐 MISCIM II you order today, it is possibile to ship 40 units on 08/07/2013.                                                                                                    |                |  |  |
|                                                                      | Product O Orders received after 17:00 will be processed the next busine                                                                                        |                                                                                                    |                |  |  |
|                                                                      | Customer Item Reference<br>No. MISUMI Part No.<br>Product Name                                                                                                 | Quantity Unit Price (198)                                                                                                    | Days to Ship   |  |  |
|                                                                      | P012345-004<br>4 \$940620 N-40<br>SPROCKET                                                                                                    | .50                                                                                                    | 951.41         |  |  |
|                                                                      | Proposal from MISUM                                                                                                    |                                                                                                    |                |  |  |
| Approve MISUMI's solution                                            | Customer Item Reference<br>No. Mi SUMI Part No.<br>Product Name                                                                                                | Quantity Unit Price (THB)                                                                                                    | 0 Days to Ship |  |  |
| 2 Re-contact customer service to<br>comment if you are not satisfied | P012345-004<br>4 SPD0820 N-40<br>SPROCKET                                                                                                    | 50                                                                                                    | 951.41 7 days  |  |  |
| 3 Cancel the quote                                                   |                                                                                                    |                                                                                                    |                |  |  |

|                                    | Product      |                                                            |                | Orders received a                            | d after 17:00 will be processed the next business day.                    |                                                                        |
|------------------------------------|--------------|------------------------------------------------------------|----------------|----------------------------------------------|---------------------------------------------------------------------------|------------------------------------------------------------------------|
|                                    | No.          | Customer item Reference<br>MISUMI Part No.<br>Product Name | Quantity       | Unit Price (THB)                             | Amount (THB)                                                              | As of 01/07/2013<br>Days to Ship (Shp Date)<br>• (Estimate small date) |
| Confirm the content and "Complete" | 4            | P012345-004<br>\$P00820-N-40<br>\$PROCKET                  | 50             | 951.41                                       | 47,570 50                                                                 | 7 days (1007/2013)<br>• [11/07/2013]                                   |
| your quote                         | Fees and cha |                                                            | Fees and charg | es will be recalculated<br>Please find quota | against the entire quotation,<br>tion history to confirm them<br>Complete |                                                                        |

You will receive an e-mail for your completed quote

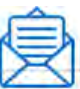

Subject: Receipt of quotation4

| 4                                                                          | Necessfer of quotactions                                                                                                    |
|----------------------------------------------------------------------------|----------------------------------------------------------------------------------------------------|
| This e-ma<br>Please do                                                     | il message was sent to you by an automated e-mail system. ↓<br>not reply to this mail.↓                                                           |
| ธี เมล์ อาท                                                                | าเรา (เราวิเรียการที่มาราย กละบกลับธิเผล์ ฉบับนี้)<br>ระบบอัตโนมัสิ กรุณ ารบ่า ตะบกลับธิเผล์ ฉบับนี้)                                             |
| Misumi(00<br>Trial div                                                     | 0123) 4<br>ision 4                                                                                                    |
| is na lti<br>↑                                                             | angular laro,↓                                                                                                    |
| ขอยคุณ ท<br>↓<br>ค่านได้ ส่ว                                               | กานเร็วางเรเนลินด้วน และบรุการของมชุม ⊄<br>การของเอาฮินด้วยัวนทวงระถะ WOS1                                                                        |
| กรุณาตรว<br>↓                                                              | อสอบรายละเอียดด้ำหล่า4.↓                                                                                                    |
| xxxxxxxxx<br>Customer<br>Quotation                                         | <pre>ktkikkkkkkkkkkkkkkkkkkkkkkkkkkkkkkkkkk</pre>                                                                                                 |
| Quote Use                                                                  | r.Name:YAMAMOTO4<br>r.Department:Dept1.4                                                                                                    |
| Invoice t<br>Invoice t<br>Invoice t<br>Invoice t<br>Invoice t<br>Invoice t | o-Customer Code:MSOP01#<br>o-Company Name:Misumi#<br>o-Attention:User1#<br>o-Department:Dept1.#<br>o-Address:Tokyo Japan*<br>o-Zip Code:123-4567# |

Copyright © MISUMI Corporation All Rights Reserved.

| User Guide<br>HOME | Request a Quote | Quick Orders | Convert a Quote<br>to an Order | Search History | Other Menu |
|--------------------|-----------------|--------------|--------------------------------|----------------|------------|
| User Guide         | 。<br>ary        |              |                                |                |            |

| PO Reference            | This is an optional field. You can input your in-company referece per quote or order. |
|-------------------------|---------------------------------------------------------------------------------------|
| Item Reference          | This is an optional field, you can input your in-company referece per line item.      |
| Quotation/ Order Number | 12 digits alphanumeric characters.                                                    |
| Stock Item              | Stock item indicates items normally stocked by MISUMI.                                |
| Express Item            | Express item indicates that express service is available.                             |
| Shipping Date           | Shipping date from MISUMI.                                                            |
| Days to Ship            | Days to Ship is a lead time until item will be shipped from MISUMI.                   |

Copyright © MISUMI Corporation All Rights Reserved.

| User Guide<br>HOME         | Request a Quote | Quick Orders | Convert a Quote<br>to an Order | Search History | Other Menu |
|----------------------------|-----------------|--------------|--------------------------------|----------------|------------|
| User Guide<br><b>Frequ</b> | ently Asked     | Questions    |                                |                |            |

# Tips for Using MISUMI's Web Ordering System

# It is Easier Than Ever to Place Your Order!

Simply enter the item number, select a ship date, check the checkbox to agree to MISUMI's terms, and then click "Place Order".

| Create Order Request | Product                                      |                                                                                                    |                                                                                                    |                                                                                                    | Orders received after                                                                                                    | 17:00 will be processe                                                                                                    | ed the next business                                                                                                    |
|----------------------|----------------------------------------------|----------------------------------------------------------------------------------------------------|----------------------------------------------------------------------------------------------------|----------------------------------------------------------------------------------------------------|----------------------------------------------------------------------------------------------------|----------------------------------------------------------------------------------------------------|----------------------------------------------------------------------------------------------------|
|                      | No.                                          | Customer Item<br>MISUMI Part N<br>Product Name                                                                                                    | n Reference<br>Io.<br>1                                                                                                    |                                                                                                    | Quantity                                                                                                    | Unit Price (THB)                                                                                                    | Days to Ship                                                                                                    |
|                      | 2                                            | P012345-001<br>CB5-10<br>Stock SOCKET                                                                                                    | T HEAD CAP SCREWS ( 100g)                                                                                                    | Ľ                                                                                                    | 5                                                                                                    |                                                                                                    | 2.00 1 day                                                                                                    |
|                      | 2                                            | PO12345-002<br>SP80B20-N-40<br>Expensi SPROO                                                                                                    | KET (7200g)                                                                                                    |                                                                                                    | 3                                                                                                    | 2 1,210                                                                                                    | 0.30 🚮 3 days                                                                                                    |
|                      | 3                                            | PO12345-003<br>PACK-HNTU8-8<br>NUTS FOR ALL                                                                                                    | 8<br>MINAM FRAMES (1100g)                                                                                                    |                                                                                                    | 100 pcs/pad                                                                                                    | 1 1,634                                                                                                    | \$.50 2 days                                                                                                    |
|                      | a)                                           | P012345-004<br>SFMR10-100<br>R0TARY SHAF                                                                                                    | T (55g)                                                                                                    |                                                                                                    |                                                                                                    | 1 161                                                                                                    | 8.35 3 days                                                                                                    |
|                      |                                              | O This ship da                                                                                                    | te shown is only valid if Order Confirmation                                                                                                    | done before 12:30.                                                                                                    |                                                                                                    |                                                                                                    |                                                                                                    |
| O Specify Shipping   |                                              |                                                                                                    | · All item shipment All items will be sh                                                                                                    | hipped out at the same time. Si                                                                                                    | hip date will be adjusted to                                                                                                    | final shipment date                                                                                                    | 1                                                                                                    |
| Specify Shipping     | Shippin                                      | g Preference •                                                                                                    | All item shipment. All items will be sh<br>NA to the products Express Delvey<br>Partial shipment: Each tem will be sh<br>Manuat: You can set the ship date for                                                                                                    | hipped out at the same time. Si<br>Service designated<br>hipped out on Earliest Ship da<br>r each item                                             | hip date will be adjusted to<br>y. Items with same ship dat                                                                                          | final shipment date.<br>Ie will be bundled.                                                                                                    |                                                                                                    |
| Specify Shipping     | Shippin                                      | g Preference *                                                                                                    | All item shipment. All items will be sh<br>NA to the products Express Delvey<br>Partial shipment. Each item will be sh<br>Manuat. You can set the ship date for                                                                                                    | hipped out at the same time. Si<br>Service designated<br>hipped out on Earliest Ship da<br>reach item                                              | hip date will be adjusted to<br>y. Items with same ship dat<br>Orders received after                                                                 | final shipment date.<br>Ie will be bundled<br>17:00 will be processe                                                                                                   | d the next business                                                                                                    |
| 2 Specify Shipping   | Shippin<br>Product<br>No.                    | g Preference *<br>Customer Item<br>MI SUMI Part N<br>Product Name                                                                                                    | All item shipment. All items will be sh<br>NA to the products Express Delivery<br>Partial shipment. Each item will be sh<br>Manuat. You can set the ship date for<br>Reference<br>to.                                                                                      | hipped out at the same time. S<br>Service designated<br>hipped out on Earliest Ship da<br>re each Item<br>Quantity                                 | hip date will be adjusted to<br>y. Items with same ship dat<br>Orders received after<br>Unit Price (THB)                                             | final shipment date.<br>Ie will be bundled.<br>17:00 will be processed<br>As of0107/2013<br>Earliest Ship Date                                                         | A the next business<br>Ship Date (?)<br>- (fatmad arms fatt)                                                                                                    |
| Specify Shipping     | Shippin<br>Product<br>No.                    | g Preference *<br>Customer Item<br>Mi SUMI Part N<br>Product Name<br>PO12345-001<br>CB5-10                                                                                                    | All item shipment All items will be st<br>NA to the products Express Delivery<br>Partial shipment. Each item will be st<br>Manuat. You can set the ship date for<br>Reference<br>to. THEAD CAP SCREWS (1009)                                                               | hipped out at the same time. Si<br>Service designated<br>hipped out on Earliest Ship da<br>reach titem<br>Quantity<br>50                           | hip date will be adjusted to<br>y, items with same ship dat<br>O Ordens received after<br>Unit Price (THB)<br>2.00                                   | final shipment date.<br>Ie will be bundled.<br>17:00 will be processo<br>As of0107/2013<br>Earliest Ship Date<br>02/07/2013                                            | d the next business:<br>Ship Date (?)<br>• (Batamad erned dael<br>0407/2013<br>• (05/07/2013)                                                                                                    |
| Specify Shipping     | Shippin<br>Product<br>No.<br>51<br>52        | Customer (terr<br>MI SJMLI Part N<br>Product Name<br>P012245-001<br>1085-10<br>10025-002<br>5960203 - NA<br>5960203 - NA                                                                                                    | All item shipment Al items will be sh<br>NA to the products Express Delvery<br>Partial shipment Each tem will be sh<br>Manuait You can set the ship date for<br>Manuait You can set the ship date for<br>Reference<br>to.                                                  | hipped out at the same time. Si<br>Service designated<br>hipped out on Earliest Ship da<br>reach item<br>Quantity<br>50<br>2                       | hip date will be adjusted to<br>y. Items with same ship dat<br>O Ordens received after<br>Unit Price (148)<br>2.00<br>1.210.30                       | final shipment date.<br>te will be bundled.<br>17:00 will be processes<br>As of0x07/2013<br>Earliest Ship Date<br>02/07/2013<br>Need score?                            | Ad the next business:<br>Ship Date (?)<br>• (Datmod erned see<br>0407/2013<br>• (05/07/2013)<br>• (05/07/2013)                                                                                            |
| Specify Shipping     | Shippin<br>Product<br>No.<br>&1<br>&2<br>&3  | g Preference *<br>Customer literr<br>MISUIII Parn N<br>Product Name<br>Product Name<br>Product Name<br>Product Name<br>Product Name<br>Product Name<br>Special And<br>Special Stream<br>NUTS FOR ALL                                                                                                    | All Item shipment: Al items will be sh<br>NA to the products Express Delvery<br>Partial shipment: Each tem will be sh<br>Manuat: You can set the ship date for<br>m Reference<br>to.<br>THEAD CAP SCREWS (1009)<br>KET (72009)<br>8.<br>MINUM FRAMES (11009)               | Apped out at the same time. Si<br>Service designated<br>hupped out on Earliest Ship da<br>reach item<br>Quantity<br>50<br>2<br>100 postpeat        | hip date will be adjusted to<br>y. Items with same ship dat<br>O Ordens received after<br>Unit Price (7HB)<br>2.00<br>1.210.30<br>1.634.50           | final shipment date.<br>le will be bundled.<br>17:00 will be processes<br>As er01/07/2013<br>Earliest Ship Date<br>02/07/2013<br>Netod acces?<br>03/07/2013            | Ad the next business:<br>Ship Date (2)<br>• (bitmad string days)<br>• (05(07/2013)<br>• (05(07/2013)<br>• (05(07/2013)<br>• (05(07/2013)<br>• (05(07/2013)                                                |
| Specify Shipping     | Shippin<br>Product<br>No.<br>611<br>62<br>63 | g Preference *<br>Customer Item<br>MISUBI Part N<br>Product Name<br>Product Name<br>Product Name<br>Product Name<br>Product Name<br>Product Name<br>State State<br>State State<br>State State<br>NUTS FOR ALL<br>Product Name<br>State State<br>State State<br>State<br>State State<br>State<br>State State<br>State<br>Sta | All Item shipment: All items will be sh<br>NA to the products Express Delivery<br>Partial shipment: Each item will be sh<br>Manual: You can set the ship date for<br>m Reference<br>to.<br>T HEAD CAP SCREWS (100g)<br>KET (7200g)<br>B<br>MINUM FRAMES (1100g)<br>T (55g) | hipped out at the same time. Si<br>Service designated<br>hipped out on Earliest Ship da<br>r each item<br>Quantity<br>50<br>2<br>100 postpas.<br>1 | hip date will be adjusted to<br>y. Items with same ship dat<br>O Orders received after<br>Unit Price (7HB)<br>2.00<br>1.210.30<br>1.634.50<br>168.35 | final shipment date.<br>e will be bundled.<br>17:00 will be processes<br>As er01/07/2013<br>Earliest Ship Date<br>02/07/2013<br>04/07/2013<br>04/07/2013<br>04/07/2013 | Ad the next business:<br>Ship Date (2)<br>• (birmad zene date)<br>0407/2013<br>• (05/07/2013)<br>• (05/07/2013)<br>• (05/07/2013)<br>• (05/07/2013)<br>• (05/07/2013)<br>• (05/07/2013)<br>• (05/07/2013) |

### O Confirm Order Request

| No. | Customer Item Reference<br>MISUMI Part No.<br>Product Name      | Quantity                                        | Unit Price (THB) | Amount (THB) | Ship Date                    |
|-----|-----------------------------------------------------------------|-------------------------------------------------|------------------|--------------|------------------------------|
| 1   | P012345-001<br>C85-10<br>Took SOCKET HEAD CAP SCREWS (100g)     | 50                                              | 2.00             | 100,00       | 04/07/2013<br>• (05/07/2013) |
| 2   | PO12345-002<br>\$P80620-N-40<br>(Symmi SPROCKET (7200g)         | 2                                               | 1,210.30         | 2,420.60     | 64/07/2013<br>(05/07/2013)   |
| 3   | P012345-003<br>PACK-HNTU8-8<br>NUTS FOR ALLMINUM FRAMES (1100g) | 1<br>100 pos/peck                               | 1,634,50         | 1,634,50     | 04/07/2013<br>• (05/07/2013) |
| 4   | P012345-004<br>SFMR10-100<br>ROTARY SHAFT (55g)                 | ,                                               | 168,35           | 168.35       | 04/07/2013<br>- (05/07/2013) |
|     | This ship date shown is only valid if Order Confirmation        | n done before 12:30.                            |                  |              |                              |
|     |                                                                 | Sub Tota                                        | 0                |              | 4,32                         |
|     |                                                                 |                                                 |                  |              |                              |
|     |                                                                 | Discount                                        |                  |              |                              |
|     |                                                                 | Delix ou n<br>Deliv ery<br>(Total weig          | fee              |              | 104                          |
|     |                                                                 | Discount<br>Delivery<br>(Total weight<br>WAT    | fee              |              | (84<br>(84<br>30)            |
|     |                                                                 | Discount<br>Defivery<br>(Total weig<br>Total (T | fee<br>80        |              | 307<br>4,626                 |

### O Order Request Completed

You will know your order is successfully submitted when you see this screen!

An order confirmation e-mail will be sent to the address shown on this screen.

### Thank you. We have received your order.

| For inquiries regarding this transactio<br>Customer Service<br>E-mail mail o@misumi.co.th Tet | n, please refer to the Order No. below<br>038-659250 Fax: 038-059202     |  |
|-----------------------------------------------------------------------------------------------|--------------------------------------------------------------------------|--|
| Order No.                                                                                     | WQ0046281401<br>Plasse click above onset No. 10 vew and profiles details |  |
| Customer PO Reference                                                                         | P0_123456                                                                |  |
| Number of Items                                                                               | 4                                                                        |  |
| Order Date                                                                                    | 01/07/2013 16:58                                                         |  |
| Update Date                                                                                   | -                                                                        |  |

### **Checking Your Order History**

Find any orders by clicking "Search My Order History", even if you did not place it online!

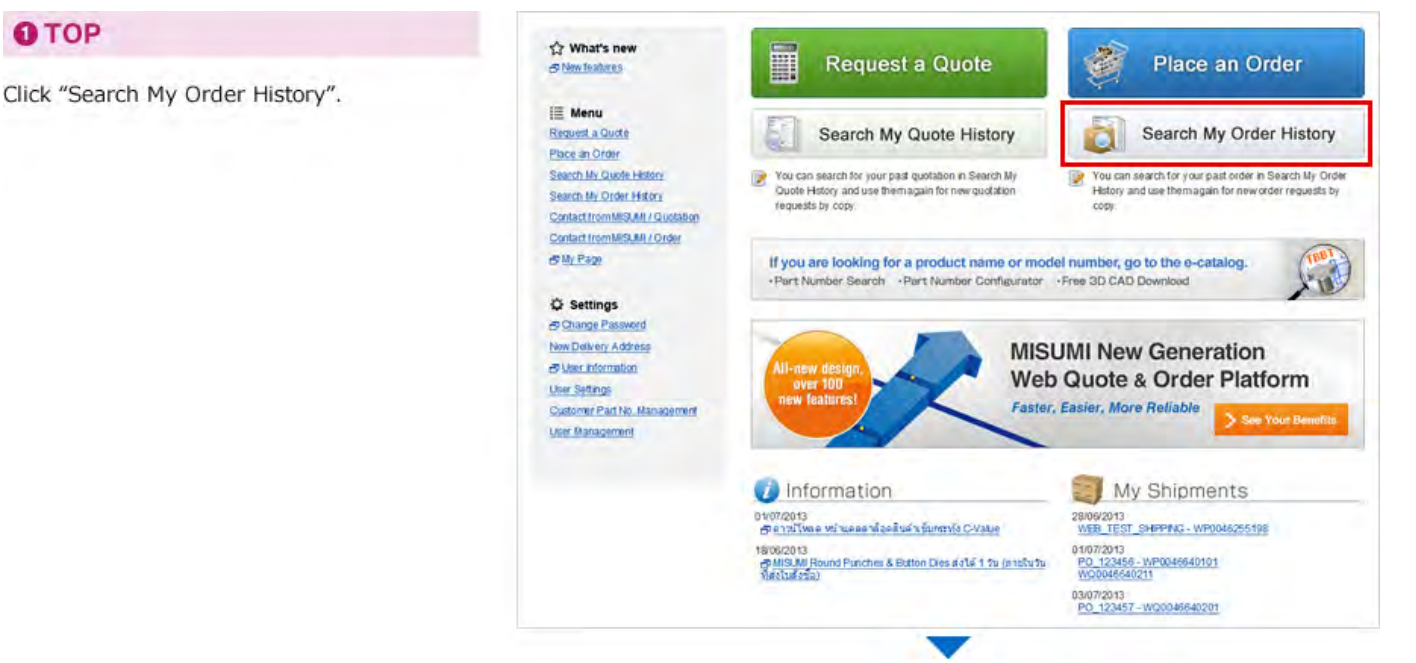

### Search Order History

Enter your search criteria (your PO number, date range, etc.), then Click "Search".

| Search Condition | ns         |                    |         |                       |                             |                   |                  |      |
|------------------|------------|--------------------|---------|-----------------------|-----------------------------|-------------------|------------------|------|
| Customer PO F    | Reference  |                    |         |                       | Customer Item Reference     |                   |                  |      |
| Order No.        |            |                    |         |                       | MI SUMI Part No.            |                   |                  |      |
| Order Date *     | -          | 01/04/2013         |         |                       | Ship Date                   | e.g. 12 aviy 2011 | - 12012013       | 8    |
| Ordered Via      |            | All Media          |         | _                     | Ordering User               | Purchaser         |                  |      |
| Status           |            | ke Progréss<br>(2) | Holding | Wating for<br>payment | Processed Shipped Can       | coalied           |                  |      |
| Display Options  |            |                    |         |                       |                             |                   |                  |      |
| Display for      | · Header   | ie Details         | Sort by | Ctder Di              | ate 🔄 Customer PO Reference | R                 | e suits per page | 20 • |
| + Download as    | a CSV-file |                    |         |                       |                             |                   |                  |      |

### **O** Search Results

On the Search Results page, click on the order number you want to see.

### Quotation History Order History

Search Results

Search Conditions Order Date: 01/04/2013 - 01/07/2013; Status: In Progress, Holding, Processed, Shipped, Cancelled; Ordered Via: Online (WOS) Only: Ordering User: All Users, Display for: Header; Sort by: Order Date: Results per page: 20;

| D | Order Date       | Order No.    | Customer PO Reference | Number of Items        | Sub Total (THB) | Status     | PDF |
|---|------------------|--------------|-----------------------|------------------------|-----------------|------------|-----|
| 2 | 01/07/2013 16:58 | WP0046262401 | WEBTEST               | 4                      | 4,323.45        | Propertied |     |
|   | 01/07/2013 15:31 | WQ0046256101 | ABCDEF GHUKL          | 1                      | 100.00          | Prosected  |     |
|   | 01/07/2013 13.16 | W00046288201 | WEBTEST               | ÷                      | 2.97            | Prinsped   |     |
| 1 | 01/07/2013 00 59 | WP0046283301 | WEBTEST               | 4                      | 22.93           | Prosected  | B   |
|   | 01/07/2013 11:12 | WP0046256201 | WEBTEST               | 9<br>(2 holding items) | 362.40          | Processed. |     |

### Order Detail

Your order's details will display.

If your order has shipped, a tracking link to the carrier's site will appear. You may also choose to recycle your order to a new quotation, or use it to place a new order for the same items.

| 10 | No. | Customer Item Reference<br>MISUMI Part No.<br>Product Name      | Quantity          | Unit Price (THB)                | Amount (THB) | Ship Date<br>(Edward arveidate) | Status          |
|----|-----|-----------------------------------------------------------------|-------------------|---------------------------------|--------------|---------------------------------|-----------------|
| 16 | τ   | PO12345-001<br>CB5-10<br>Stock SOCKET HEAD CAP SCREWS (100g)    | 50                | 2.00                            | 100.00       | 04/07/2013<br>* (05/07/2013)    | Prorefsed       |
| 8  | 2   | P012345-002<br>SP80B20-N-40<br>SPROCKET (7200g)                 | 2                 | 1,210.30                        | 2,420.60     | 04/07/2013<br>(05/07/2013)      | Propertied      |
| 86 | 3   | P012345-003<br>PACK-HNTU8-8<br>NJTS FOR ALLMINUM FRAMES (1100g) | 1<br>100 ges/pack | 1,634.50                        | 1,634.50     | 04/07/2013<br>- (05/07/2013)    | Prosessed       |
| M  | -41 | P012345-004<br>SFMR10-100<br>ROTARY SHRFT (55g)                 | i.                | 168.35                          | 168.35       | 04/07/2013<br>+ (05/07/2013)    | Protestand      |
|    |     |                                                                 |                   | uh Tobi                         |              |                                 | (T)<br>4 121 4  |
|    |     |                                                                 |                   | ecount                          |              |                                 | 0.00            |
|    |     |                                                                 | n<br>P            | le liv ery fee<br>istal weightj |              |                                 | 0.00<br>(8455g) |
|    |     |                                                                 |                   | W                               |              |                                 | 302.64          |
|    |     |                                                                 | 5                 | fotal (тив)                     |              |                                 | 4,626.09        |
|    |     |                                                                 |                   |                                 |              |                                 |                 |

### Resolving Error Messages

2

Check "Request MISUMI to check and resolve this record", then click "Next" to ask MISUMI CS for help.

Our Customer Service department will look for a solution and will contact you as soon as we have an answer.

For urgent inquiries, contact us at: Phone: 038-9595200 email: cs@misumi.co.th

|     |    | P012345-014 IT EM01<br>SP80820-1440                                                    | 50                                 |                       | 951.41       |  |
|-----|----|----------------------------------------------------------------------------------------|------------------------------------|-----------------------|--------------|--|
|     |    | Extent SPROCKET (180000g)                                                              |                                    |                       |              |  |
| 0 4 | 54 | For a quantity of this size, review of the delivery da<br>Charters for in-Catalog sage | te by the representative is req    | wired.                |              |  |
|     |    | Request MISUMI to check and resolve this record.                                       |                                    |                       |              |  |
|     |    | O (Part No, Auto Correction) You enlared "itemD 1", Auto com                           | ection changed your part to the Pr | at Number shown above | [MS001_1007] |  |
|     |    |                                                                                        |                                    |                       |              |  |

### 3) How to request specific ship date:

Check " Manual" to choose when you want each line to ship as specific date. Specific date can't be earilier than date dispalys in 'Earliest Ship Date'.

| Shippin    | g Preference*                                  | Partial shipment: Each tem will be in     Manual: You can set the ship date for | thipped out on Earliest Ship d<br>in each item. | lay, items with same ship dat | e will be bundled                      | Ð                    |
|------------|------------------------------------------------|---------------------------------------------------------------------------------|-------------------------------------------------|-------------------------------|----------------------------------------|----------------------|
| roduct     |                                                |                                                                                 |                                                 | O Orders received after       | 17:00 will be process                  | ed the next business |
| No,        | Customer Item<br>MISUMI Part N<br>Product Name | Reference<br>0                                                                  | Quantity                                        | Unit Price (THB)              | As of 01/07/2013<br>Earliest Ship Date | Ship Date (?)        |
| <b>5</b> 1 | P012345-001<br>C85-10                          | HEAD CAP SCREWS (100g)                                                          | 50                                              | 2.00                          | 02/07/2013                             |                      |
| æ2         | P012345-002<br>SP80B20-N-40<br>Express SPROCE  | æT (7200g)                                                                      | 2                                               | 1,210.30                      | 04/07/2013<br>Need sconer?             | 64/07/2013           |
| <b>6</b> 3 | P012345-003<br>PACK-HNTU8-8<br>NUTS FOR ALU    | MINUM FRAMES (1100g)                                                            | 1<br>100 pos/pack                               | 1,634.50                      | 03/07/2013                             |                      |
| 54         | P012345-004<br>SEMR 10-100<br>ROTARY SHAF      | r (55g)                                                                         | 1                                               | 168.35                        | 04/07/2013                             |                      |

# We Moved the Field Where You Enter MISUMI's Part Number

|    | 110. | Customor PO Sub Reference                     | Missani Part Number * |            | Quantity . |
|----|------|-----------------------------------------------|-----------------------|------------|------------|
| b, | 1    |                                               |                       |            |            |
| 0  | No.  | Cestomer item Reference<br>MI SUMI Part No. * |                       | Quantity * | Express 2  |
|    | 1    |                                               |                       |            | 1.1        |

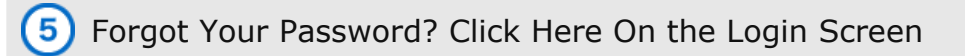

On the next screen, enter your Login ID and e-mail address. We will send you an e-mail with password reset instructions. If you cannot remember your login ID, call customer service.

| misumi99<br>Password                                                                         | Request a Quote                                                                                                    | Place an Order                                                                                                    |
|----------------------------------------------------------------------------------------------|----------------------------------------------------------------------------------------------------|----------------------------------------------------------------------------------------------------|
| Keep me logged in                                                                            | Search My Quote History                                                                                                    | Search My Order History                                                                                               |
| & Forgotten your password                                                                    | You can search for your past quotation in Search My<br>Quote History and use themapsin for new quotation<br>requests by copy | You can search for your past order in Search My Order<br>History and use themsegan for new order requests by<br>copy. |
| Forgotten your pas                                                                           | ssword?                                                                                                    |                                                                                                    |
|                                                                                              |                                                                                                    |                                                                                                    |
| To reset your passwo<br>An E-mail containing                                                 | rd, please enter your login ID and registered E-mail<br>a URL will be sent to you. Please click the URL to re                | address.<br>set your password.                                                                                        |
| To reset your passwo<br>An E-mail containing<br>Login ID *                                   | rd, please enter your login ID and registered E-mail<br>a URL will be sent to you. Please click the URL to re                | address.<br>eset your password.                                                                                       |
| To reset your passwo<br>An E-mail containing<br>Login 1D *<br>E-mail *                       | rd, please enter your login ID and registered E-mail<br>a URL will be sent to you. Please click the URL to re                | address.<br>set your password.                                                                                        |
| To reset your passwo<br>An E-mail containing<br>Login 1D *<br>E-mail *<br>rou cannot remembe | rd, please enter your login ID and registered E-mail<br>a URL will be sent to you. Please click the URL to re                | address.<br>eset your password.                                                                                       |

Copyright © MISUMI Corporation All Rights Reserved.